# Facial Access Control with Infrared Temperature Sensor Software Manual

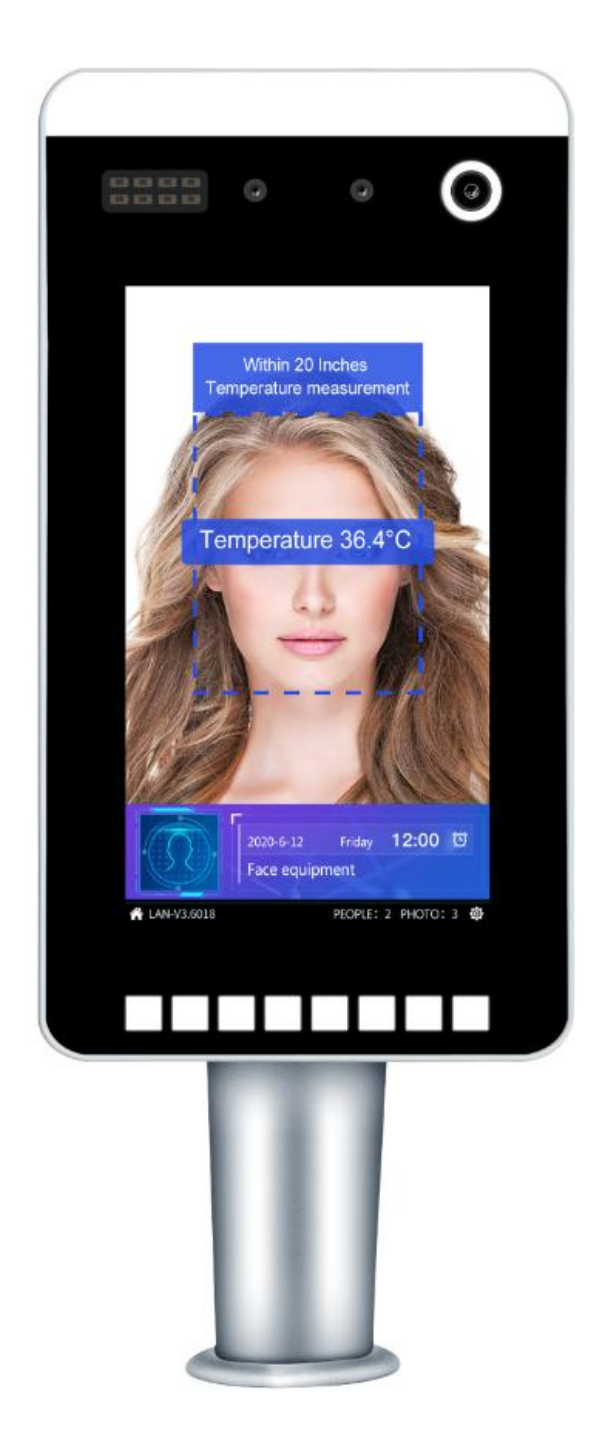

| Chapter 1 instructions 2                                         |  |
|------------------------------------------------------------------|--|
| Summary of 1. 2                                                  |  |
| 1.1 noun explanation2                                            |  |
| Chapter 2 installation, uninstall and upgrade of software        |  |
| 1. Software environment                                          |  |
| 1.1 server hardware requirements                                 |  |
| 2. Software installation                                         |  |
| 2.1 software installation of face - account management system    |  |
| 3. Database installation failure solution                        |  |
| 3.1 database installation failure                                |  |
| 3.2 solution7                                                    |  |
| Software uninstall                                               |  |
| Chapter 3 system introduction14                                  |  |
| 1. Introduction to functional modules14                          |  |
| Chapter 4 system operation procedure and operation instruction15 |  |
| 1. Log on to system15                                            |  |
| 2. First use of16                                                |  |
| 2.1 device add step details                                      |  |
| A: add face device                                               |  |
| B: face recognition parameter configuration18                    |  |
| 3. Add details of steps by personnel20                           |  |
| 3.1 add basic information and import personnel information20     |  |
| 3.2 assign the personnel a card number of20                      |  |
| 3.3 face photo registration                                      |  |
| 4. Upload face information to the device                         |  |
| 5. Assign access control authority21                             |  |
| 6. Real-time monitoring                                          |  |
| 7. Record query26                                                |  |
| 8. Site management                                               |  |
| 8.1 clear regional information                                   |  |
| 8.2 fixed area personnel                                         |  |
| 8.3 bulletin board set                                           |  |
| 8.31 add LED display IP                                          |  |
| 8.32 add equipment                                               |  |
| 8.33 the contents of the LED display                             |  |
| 8.34 display open rolling                                        |  |
| 8.35 the new page                                                |  |
| 8.36 add position                                                |  |
| 8.37 swipe events                                                |  |
| 8.38 open expansion function                                     |  |
| 8.4 full screen real-time information                            |  |
| 8.5 site personnel discrepancy report                            |  |
| 8.6 site staff position information                              |  |
| 8.7 attendance39                                                 |  |
| 8.8 visitors44                                                   |  |

# 1. Chapter 1 instructions for use

- 2. Summary of 2.
- 3. Face one account management system (hereinafter collectively referred to as: the software) has an integrated system of personnel management, equipment management, record inquiry, real-time monitoring, access control management, site management, attendance management (in development), visitor management (in development), and charge management (in development).
- 4. 1.1 noun interpretation
- 5. Nouns that
- 6. Personnel management department and group management, personnel management and maintenance.
- 7. Equipment management face equipment maintenance, personnel identification parameters.
- 8. Record query query face recognition, ID card swipe card record
- 9. Real-time monitoring real-time data monitoring, record query.
- 10. Access control management access control period, access control rights.
- 11. Attendance management attendance rules, time setting of attendance shift, non-work management, general verification method, time setting and attendance management.(under development)
- 12. Visitor management development...
- 13. Site management site LED, site personnel access report, site personnel job information
- 14. Charge management development...

# 1. Chapter 2 installation, uninstall and upgrade of software

- 2. 2. Software use environment
- 3. 1.1 server hardware requirements
- 4. Hardware environment
- 5. CPU dual core 1.5G or more
- 6. Minimum memory requirement: 2G [4G is recommended]
- 7. More than 50 gigabytes of free space is required on the hard disk system drive
- 8. Display Super VGA (1024x768) or higher resolution display (color set to 256 or higher)
- 9. Mouse Microsoft mouse or compatible pointing device
- 10. The operating system
- 11. Microsoft Windows 7
- 12. Microsoft Windows 10
- 13. 13. Software installation
- 14. 2.1 software installation of face account management system
- 15. Face a ledger management system software is actually very simple, directly follow the prompt next installation is completed.
- 16. Installation steps:

17. In the installation package directory, double-click to run "face one account management system. Msi", click next, until the installation is successful.(refer to the following steps)

Installation directory selection, you can default installation or custom installation path Click install (I) to install automatically

3. Solution for failed database installation

3.1 database installation failure

The following situation indicates that the database installation failed

#### 3.2 solutions

- 1. Please refer to 2.3 for the steps of uninstalling the database
- 2. After the database is uninstalled, manually reinstall it. Please refer to the following figure for the steps.

Move the mouse to the icon of the software and click the right mouse button to open the installation location of the software (such as the installation path for me is D:\Program Files (x86)\MFD\ face one account through the management system), find mysql-5.5.61-win32.msi open, as shown below, and click Next

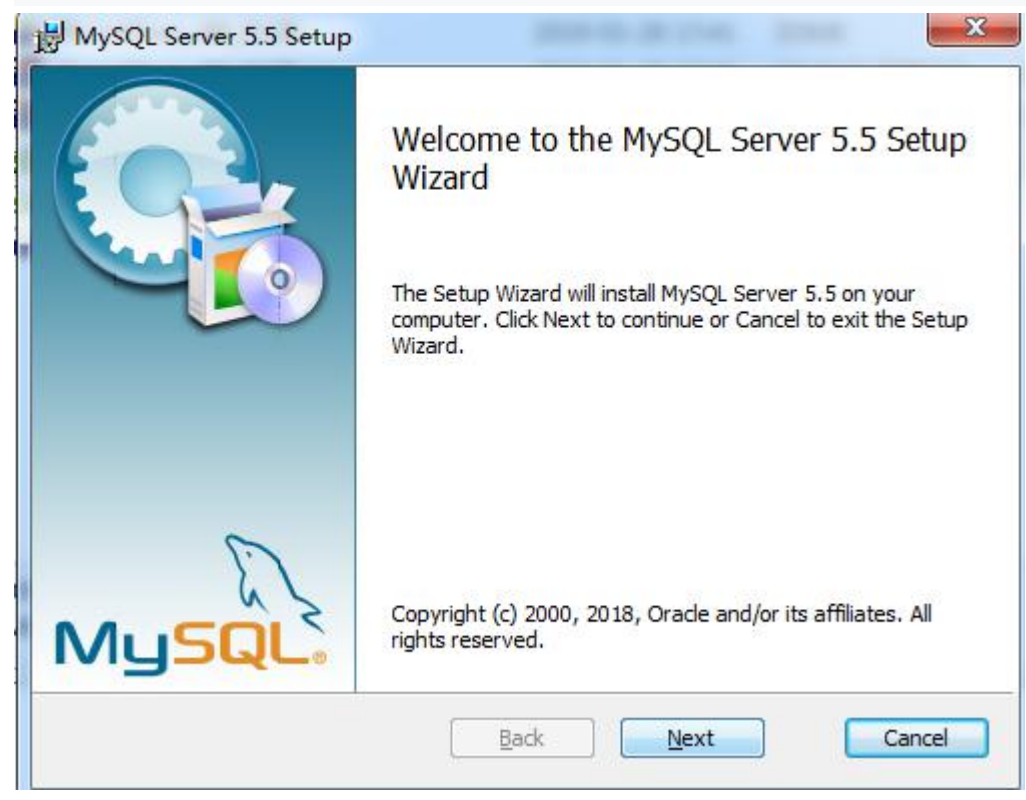

3、3, tick →Next

| End-User License Agreement                                                                                                    | 6                                                                         |
|----------------------------------------------------------------------------------------------------|---------------------------------------------------------------------------|
| Please read the following license agreement carefully                                                                                                    |                                                                           |
| GNU GENERAL PUBLIC LICENSE                                                                                                    |                                                                           |
| Version 2, June 1991                                                                                                    | <u> </u>                                                                  |
| Copyright (C) 1989, 1991 Free Software Foundation,<br>51 Franklin Street, Fifth Floor, Boston, MA 02110-1<br>Everyone is permitted to copy and distribute verbat<br>of this license document, but changing it is not al                                                                                                    | Inc.,<br>301 USA<br>sim copies<br>llowed.                                 |
| Preamble                                                                                                    |                                                                           |
| The licenses for most software are designed to tak<br>freedom to share and change it. By contrast, the GN<br>License is intended to guarantee your freedom to sha<br>free<br>softwareto make sure the software is free for all<br>I accept the terms in the License Agreement                                                                                         | te away your<br>NU General Public<br>are and change<br>its users. This 🔻  |
| Print Back                                                                                                    | Next Cancel                                                               |
|                                                                                                    |                                                                           |
| Select the Custom to Next                                                                                                    |                                                                           |
| Select the Custom to Next                                                                                                    |                                                                           |
| Select the Custom to Next MySQL Server 5.5 Setup                                                                                                    |                                                                           |
| Select the Custom to Next MySQL Server 5.5 Setup Choose Setup Type                                                                                                    |                                                                           |
| Select the Custom to Next MySQL Server 5.5 Setup Choose Setup Type Choose the setup type that best suits your needs                                                                                                    |                                                                           |
| Select the Custom to Next MySQL Server 5.5 Setup Choose Setup Type Choose the setup type that best suits your needs                                                                                                    |                                                                           |
| Select the Custom to Next MySQL Server 5.5 Setup Choose Setup Type Choose the setup type that best suits your needs                                                                                                    |                                                                           |
| Select the Custom to Next MySQL Server 5.5 Setup Choose Setup Type Choose the setup type that best suits your needs Typical Lastelle the next common program fortune. Became                                                                                                    |                                                                           |
| Select the Custom to Next MySQL Server 5.5 Setup Choose Setup Type Choose the setup type that best suits your needs Typical Installs the most common program features. Recomm                                                                                                    | ended for most users.                                                     |
| Select the Custom to Next MySQL Server 5.5 Setup Choose Setup Type Choose the setup type that best suits your needs  Typical Installs the most common program features. Recomm                                                                                                    | ended for most users.                                                     |
| Select the Custom to Next MySQL Server 5.5 Setup Choose Setup Type Choose the setup type that best suits your needs Typical Installs the most common program features. Recomm Custom                                                                                                    | ended for most users.                                                     |
| Select the Custom to Next MySQL Server 5.5 Setup Choose Setup Type Choose the setup type that best suits your needs  Typical Installs the most common program features. Recomm Custom Allows users to choose which program features will be they will be installed. Recommended for advanced use                                                                      | ended for most users.                                                     |
| Select the Custom to Next MySQL Server 5.5 Setup Choose Setup Type Choose the setup type that best suits your needs  Typical Installs the most common program features. Recomm Custom Allows users to choose which program features will be they will be installed. Recommended for advanced use                                                                      | ended for most users.                                                     |
| Select the Custom to Next MySQL Server 5.5 Setup Choose Setup Type Choose the setup type that best suits your needs  Typical Installs the most common program features. Recomm Custom Allows users to choose which program features will be they will be installed. Recommended for advanced use Cgmplete                                                             | ended for most users.                                                     |
| Select the Custom to Next MySQL Server 5.5 Setup Choose Setup Type Choose the setup type that best suits your needs  Typical Installs the most common program features. Recomm  Custom Allows users to choose which program features will be they will be installed. Recommended for advanced use Complete All program features will be installed. Requires the model | ended for most users.                                                     |
| Select the Custom to Next MySQL Server 5.5 Setup Choose Setup Type Choose the setup type that best suits your needs  Typical Installs the most common program features. Recomm Custom Allows users to choose which program features will be they will be installed. Recommended for advanced use Complete All program features will be installed. Requires the model  | ended for most users.                                                     |
| Select the Custom to Next MySQL Server 5.5 Setup Choose Setup Type Choose the setup type that best suits your needs  Typical Installs the most common program features. Recomm Custom Allows users to choose which program features will be they will be installed. Recommended for advanced use Complete All program features will be installed. Requires the model  | ended for most users.                                                     |
| Select the Custom to Next MySQL Server 5.5 Setup Choose Setup Type Choose the setup type that best suits your needs  Typical Installs the most common program features. Recomm  Custom Allows users to choose which program features will be they will be installed. Recommended for advanced use Complete All program features will be installed. Requires the model | ended for most users.<br>e installed and where<br>ers.<br>ost disk space. |

5, Type X to the drop-down selection installed

| MySQL Server 5.5       | Setup                                           |                  | <u></u>           |           | ×   |
|------------------------|-------------------------------------------------|------------------|-------------------|-----------|-----|
| Custom Setup           |                                                 |                  |                   | 6         |     |
| Select the way you     | want features to be insta                       | alled.           |                   |           |     |
| Click the icons in the | e tree below to change th                       | e way features w | ill be installed. | 8         |     |
|                        | SQL Server<br>Client Programs<br>Debug binaries | Installs d       | ocumentation      |           |     |
| E Dev                  | /elopment Components                            | 该项三角             | 下拉选打              | 圣第-       | 一功  |
| a wi                   | II be installed on loca                         | al hard drive    | Ste requires tok  | H ON VOUR | 8 5 |
| 🗐 🕄 En                 | tire feature will be ins                        | stalled on loca  | l hard drive      |           |     |
| Fer                    | ature will be installed                         | when require     | d                 |           |     |
| ۲ کم بر<br>× En        | tire feature will be un                         | available        |                   | ie        | 410 |
| Reset                  | Disk Usage                                      | Back             | Next              | Can       | cel |
| All select install →N  | Vext                                            |                  |                   |           |     |
| MySQL Server 5.5       | Setup                                           |                  |                   |           |     |
|                        |                                                 |                  |                   | 20        |     |
| Custom Sotup           |                                                 |                  |                   |           |     |

| Client Programs                                                | Installs documentation                        |
|----------------------------------------------------------------|-----------------------------------------------|
| Development components     Documentation     Server data files | This feature requires 8KB on your hard drive. |
| Location: C:\Program Files (x86)\MyS                           | QL\MySQL Server 5.5\ B <u>r</u> owse          |

7、Click Install

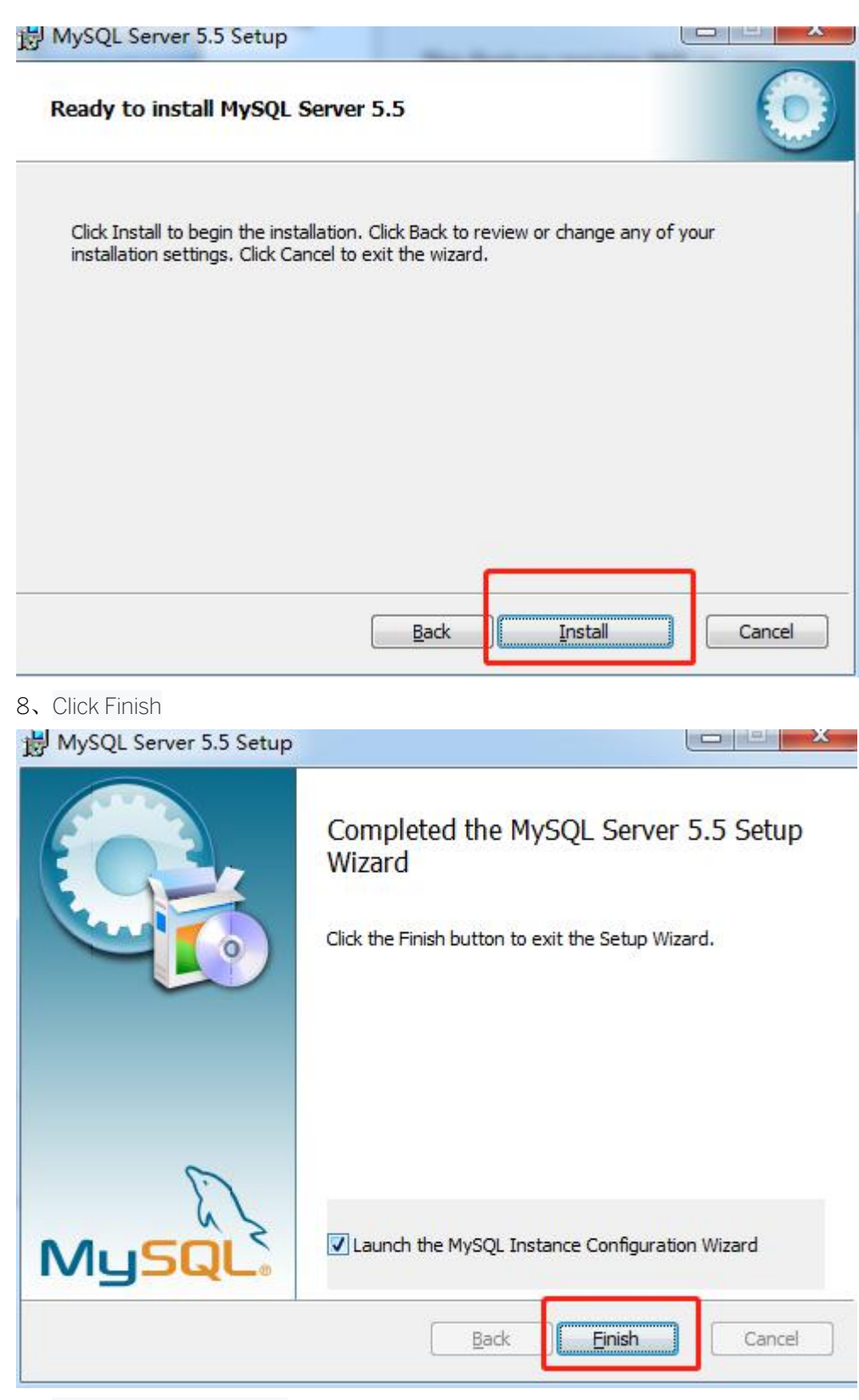

9. Go ahead and click Next

# MySQL Server Instance Configuration Wizard

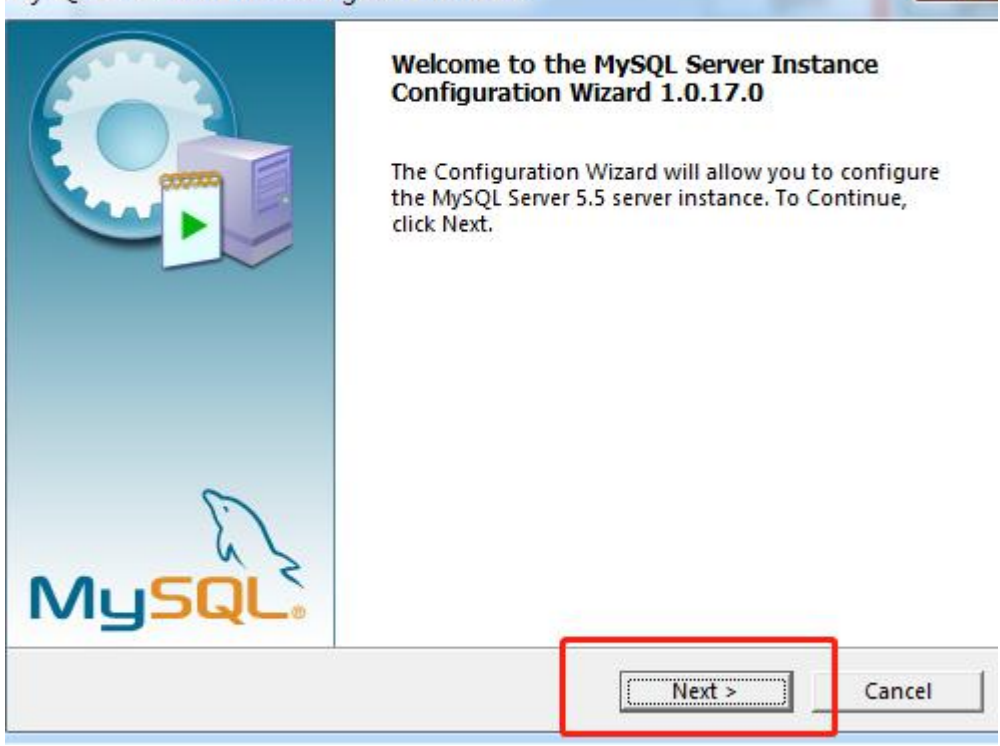

X

#### 10, Select Standard Configuration → Next

| MySQL Server Instance Configuration                               | on                                                                 |                                                      |                 |
|-------------------------------------------------------------------|--------------------------------------------------------------------|------------------------------------------------------|-----------------|
| Configure the MySQL Server 5.5 s                                  | erver instance.                                                    |                                                      |                 |
| Please select a configuration type                                | ч.                                                                 |                                                      |                 |
| C Detailed Configuration                                          |                                                                    |                                                      |                 |
| Choose this config<br>setup for this mac                          | guration type to cre<br>hine.                                      | ate the optimal ser                                  | ver             |
| • Standard Configuration                                          |                                                                    |                                                      |                 |
| Use this only on m<br>server installation.<br>for the server that | achines that do no<br>. This will use a gen<br>. can be tuned manu | t already have a My<br>eral purpose config<br>Jally. | SQL<br>guration |
|                                                                   |                                                                    |                                                      |                 |
|                                                                   |                                                                    |                                                      |                 |
|                                                                   |                                                                    |                                                      |                 |

#### 11. Follow the red box below to configure $\rightarrow$ Next

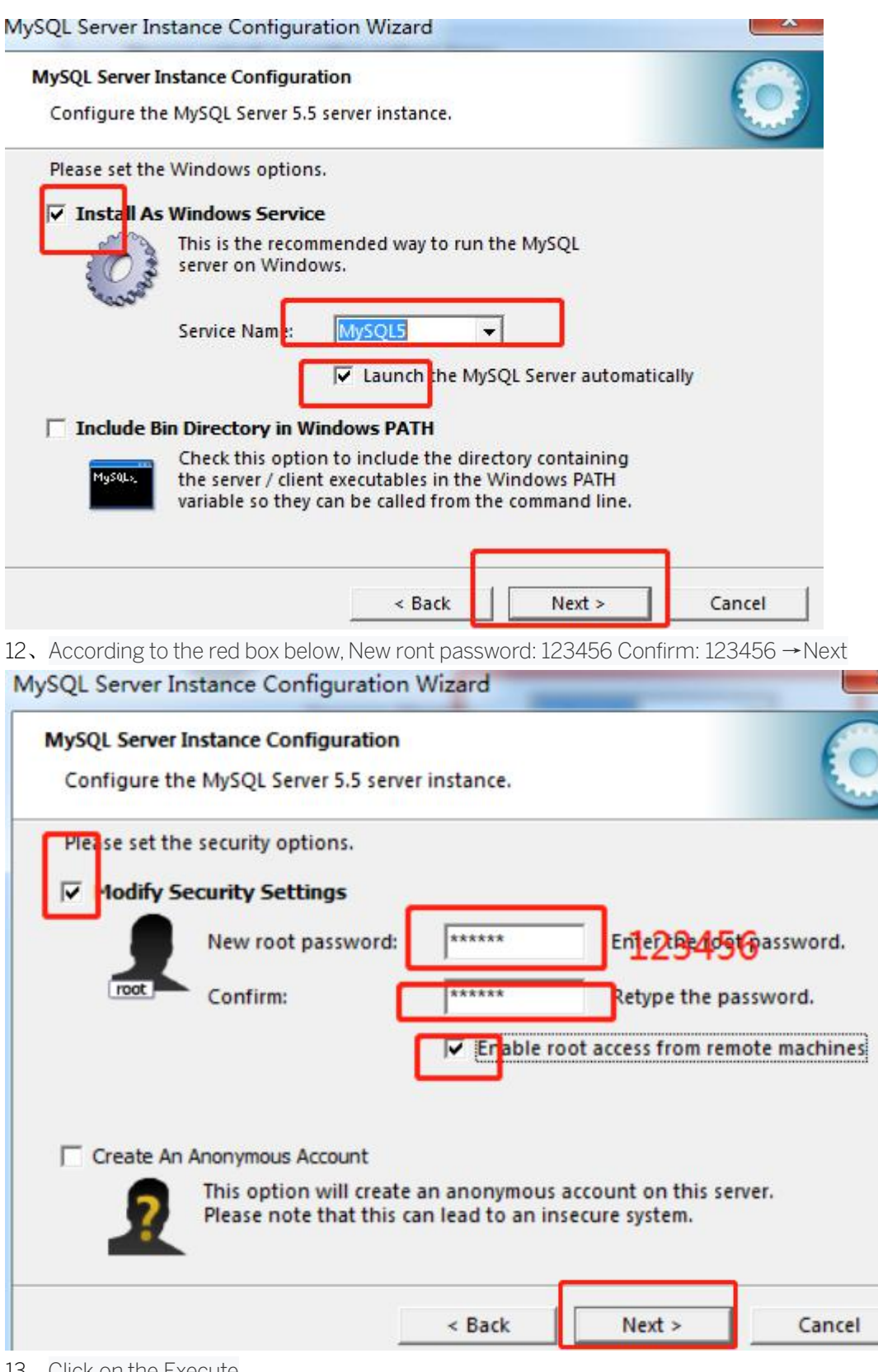

13、Click on the Execute

| MySQL : | Server Instance Configuration                      | 0       |
|---------|----------------------------------------------------|---------|
| Ready   | y to execute                                       | and the |
|         | O Prepare configuration                            |         |
|         | <ul> <li>Write configuration file</li> </ul>       |         |
|         | ○ Start service                                    |         |
|         | O Apply security settings                          |         |
|         | Please press [Execute] to start the configuration. |         |
|         |                                                    |         |
|         |                                                    |         |
|         |                                                    |         |
|         |                                                    |         |

14、 The following image appears to indicate that the installation is complete. Click Finish

| MySQL Server Instance Configuration                                                       | Wizard ×                                               |
|-------------------------------------------------------------------------------------------|--------------------------------------------------------|
| MySQL Server Instance Configuration                                                       |                                                        |
| Configure the MySQL Server 5.5 server                                                     | r instance.                                            |
| Processing configuration                                                                  |                                                        |
| Prepare configuration                                                                     |                                                        |
| SWrite configuration file                                                                 | (C:\Program Files (x86)\MySQL\MySQL Server 5.5\my.ini) |
| ♂ Start service                                                                           |                                                        |
|                                                                                           |                                                        |
| Configuration file created.<br>Windows service MySQL5 ir<br>Service started successfully. | nstalled.                                              |
| Security settings applied.                                                                |                                                        |
| Press [Finish] to close the W                                                             | Vizard.                                                |
|                                                                                           |                                                        |
|                                                                                           | Kack Cancel Cancel                                     |

#### 4. Software uninstall

1. From the start menu to the control panel, open the uninstall program and find the "face one account management system".

|                         |                                                         |                       |                           | x     |
|-------------------------|---------------------------------------------------------|-----------------------|---------------------------|-------|
|                         | 診 → 程序和功能                                               | ▼ 47 搜索程序和功能          |                           | 9     |
| 文件(F) 编辑(E) 查看(V) 工具    | 【(T) 帮助(H)                                              |                       |                           |       |
| 控制面板主页                  | 卸载或更改程序                                                 |                       |                           |       |
| 查看已安装的更新                | 若要卸载程序,请从列表中将其选中,然后单击"卸载"、"                             | 更改"或"修复"。             |                           |       |
| 💡 打开或关闭 Windows 功能      |                                                         |                       |                           |       |
|                         | 组织 ▼ 卸載 更改 2、点击 "卸载                                     | ",按照提示即可完成的           | 卸载本软件                     | 0     |
|                         | 名称                                                      | 发布者                   | 安装时间                      | *     |
|                         | MySQL Server 5.5                                        | Oracle Corporation    | 2019-03-11                |       |
|                         | 人脸一账通管理系统                                               | MFD                   | 2019-03-11                | /**** |
| 1、洗中本软件                 | EditPlus 5.1.0 Build 2180                               | ES-Computing          | 2019-03-09                |       |
| - / / / / / / / / / / / | 🖥 Microsoft SQL Server 2012 Data-Tier App Framework     | Microsoft Corporation | 2019- <mark>0</mark> 3-08 |       |
|                         | 🥪 Microsoft Silverlight 5 SDK - CHS                     | Microsoft Corporation | 2019-03-08                |       |
|                         | Microsoft SQL Server 2012 Transact-SQL Compiler Ser     | Microsoft Corporation | 2019-03-08                |       |
|                         | 📕 Microsoft SQL Server 2012 Transact-SQL ScriptDom      | Microsoft Corporation | 2019-03-08                |       |
|                         | Microsoft System CLR Types for SQL Server 2012 (x64)    | Microsoft Corporation | 2019-03-08                |       |
|                         | O Microsoft Web Platform Installer 4.0                  | Microsoft Corporation | 2019-03-08                |       |
|                         | 🥪 Microsoft Silverlight 4 SDK - 中文(简体)                  | Microsoft Corporation | 2019-03-08                |       |
|                         | 🗒 Microsoft Web Deploy dbSqlPackage Provider - CHS      | Microsoft Corporation | 2019-03-08                |       |
|                         | B Microsoft ASP.NET MVC 3                               | Microsoft Corporation | 2019-03-08                |       |
|                         | Microsoft System CLR Types for SQL Server 2012          | Microsoft Corporation | 2019-03-08                |       |
|                         | Microsoft SQL Server 2012 Express LocalDB               | Microsoft Corporation | 2019-03-08                |       |
|                         | Bentity Framework Designer for Visual Studio 2012 - CHS | Microsoft Corporation | 2019-03-08                |       |
|                         | Microsoft ASP.NET MVC 3 - CHS                           | Microsoft Corporation | 2019-03-08                | -     |
|                         | × [                                                     |                       |                           | F     |
|                         | MFD 产品版本: 1.0.0.0                                       | 安装数据库包含了安装 人脸一账通管理    | 系统 所需的逻辑和                 | l     |

图 7

Uninstall the software as shown in figure 7.Similarly, uninstall the database (MySQL Server 5.5).

#### System introduction

The face one account management system mainly realizes the personnel management, the equipment management, the real-time monitoring, the attendance management, the access control management, the construction site management, the charge management intelligent management integration system, can satisfy the general community, the commercial square, the construction site, the government and the enterprise institution personnel management.

1. Introduction to functional modules

Subsystem module description

System Settings system parameter Settings

Operator authority management administrator increase or decrease

Database configuration database connection or new

Type list maintenance basic data committee

Operation log queries the operator's operation log on the system.

Personnel management department and subdivision management department and subdivision management

Personnel management and maintenance of personnel information management

Equipment management face equipment management maintenance face recognition equipment management

Face recognition parameter configuration face recognition device parameter configuration

Record query record management brush face record query

Real-time monitoring real-time data monitoring face recognition device monitoring

Record query brush face record

Access control period access control period management

Access control authority management of access control personnel

Attendance management (in development) attendance rules

Time setting of attendance shift

Non-working day management

Shift management

Pass verification mode

Group setting of attendance period

Attendance management

Visitor management (under development)

Site management site LED clearance area message, correction area personnel, announcement screen Settings, full screen real-time information, clearance record

Site personnel access report area personnel report, personnel outside the area

Job information of site personnel within and outside the area

Charge management (under development)

Chapter four system operation process and operation instruction

1. Log on to the system

Double-click the desktop icon to see the login interface in figure 4-1 below. For the first time, the user name "admin" is used as the password of admin. Directly click "login" to enter the database configuration.

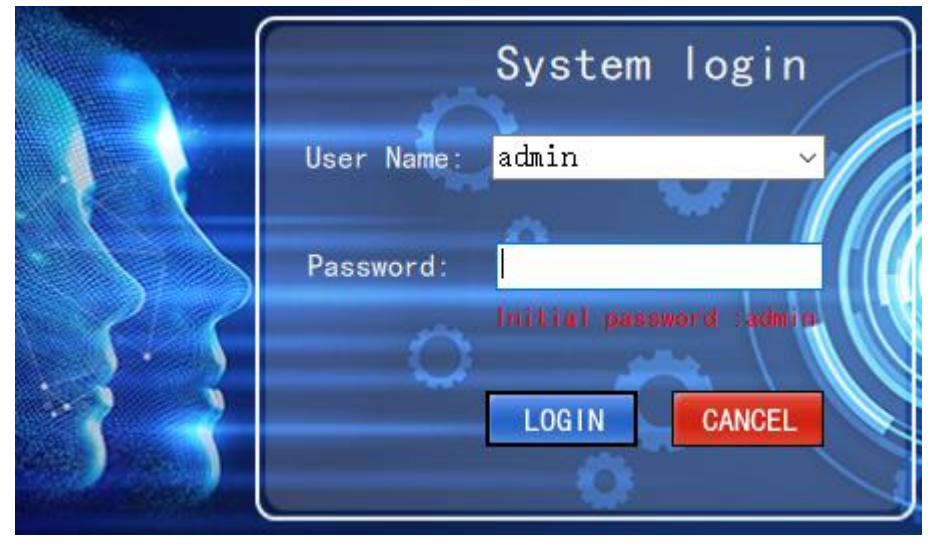

图 4-1

| ng — |      |      |
|------|------|------|
|      |      |      |
|      |      |      |
|      |      |      |
|      |      |      |
|      |      |      |
|      |      |      |
| Save |      |      |
|      | Save | Save |

Figure 4-2 database configuration 1 first detects the successful connection prompt and then clicks the save configuration prompt to close the window and restart the software to enter the main interface.

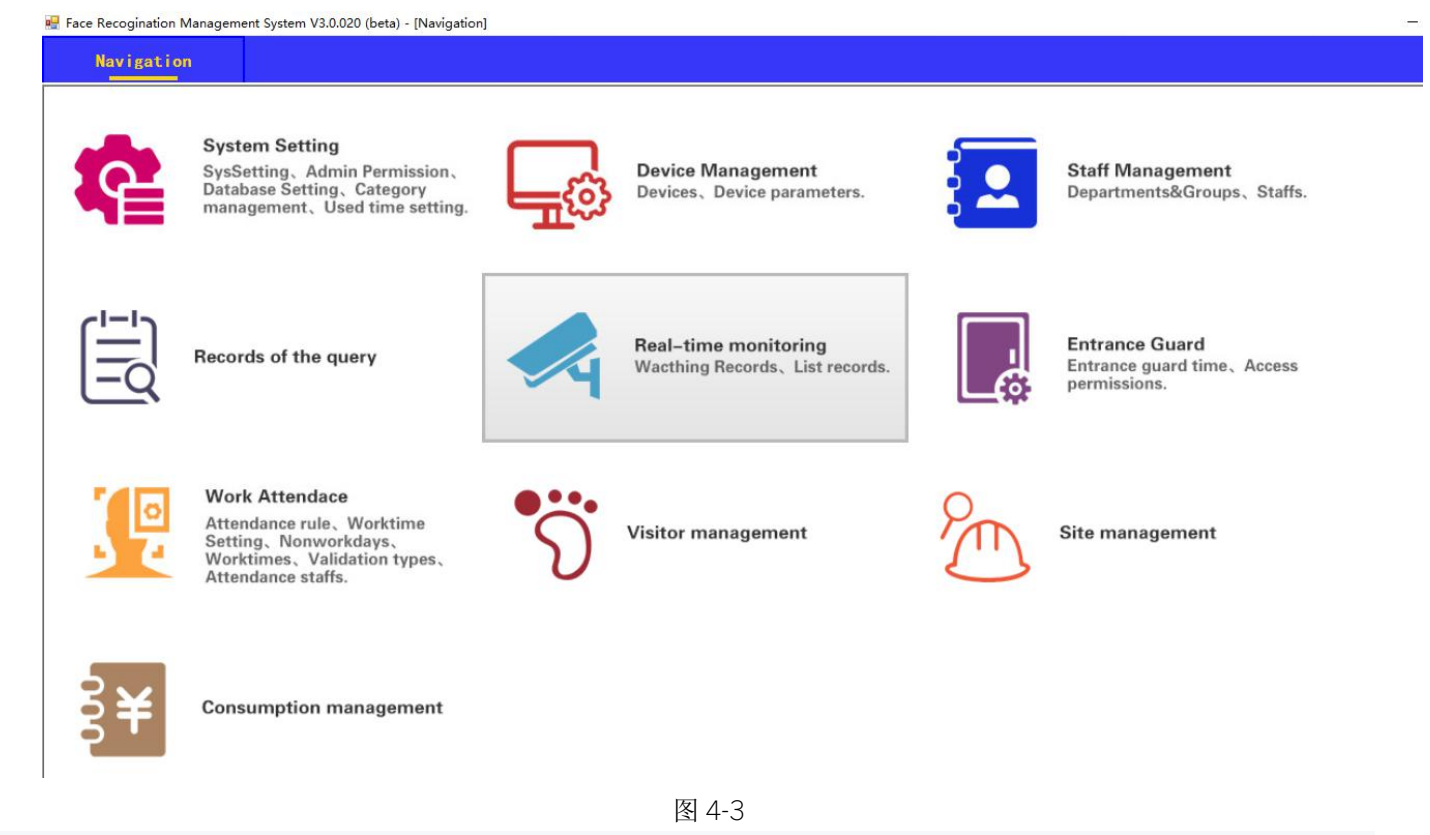

#### 2. First use

After opening the software, you will see the first use of the boot, users can follow the boot Settings to learn each step of the operation can be normal use of the system.

Basic process: add face equipment  $\rightarrow$  import personnel information  $\rightarrow$  upload face information to the device  $\rightarrow$  start real-time monitoring

#### 2.1 device add step details

### A: add a face device

Click open the software to face equipment maintenance management, equipment management new window will pop up below, fill in the device number "1" to recommend to digital naming, custom or default device name can according to demand, the most important thing is the IP address to fill in the required to add face recognition device IP (can be in the top left corner to obtain face equipment) and other property to set or select the default according to the requirement, click "confirm" is added to complete.

| Navigati             | on  | Equipments Manageme <mark>x</mark> :                                                                 |   |
|----------------------|-----|----------------------------------------------------------------------------------------------------|---|
| deviceGroup          | New | Edit Delet Quit                                                                                      | 7 |
| Device<br>parameters |     | face device registration X                                                                           |   |
|                      |     | device     device     device     01       device     the offline     version     version     version |   |
|                      |     | termi port 8090<br>IP-ad 192.168.1.100 communi 12345678 set                                          |   |
|                      |     | dir sign in/sign ou v                                                                                |   |
|                      |     | ok close set                                                                                         |   |
|                      |     | Wifi           IP           gat           DSN                                                        |   |
|                      |     | DHCP The DHCP mode ~                                                                                 |   |

👷 Face Recogination Management System V3.0.020 (beta) - [Device parameters]

#### B: face recognition parameter configuration

1, if just added into the below interface equipment did not show you can click the refresh button 1, then selected to operate the equipment under the interface of network parameters can set a password to the equipment and the network connection mode (wired and wi-fi), the IP address of the need to modify the equipment can be under the equipment IP bar enter the IP address of the amended as you want and then point set, the text box under the screen will be prompted to change information.

2, the basic parameters in the interface can be set to the equipment under the basic information, the device name can fill in the name of your company, identify distance can choose a suitable distance according to the requirements, identify scores suggest 80 (score is likely to be the lower zhang SAN identification for li si), identify the interval the set value will only be on the same effect (such as setting up to 10 seconds zhang SAN recognition after 10 seconds before, if in the 10 seconds Li Silai recognition is not affected, li si to continue to identify needs to wait 10 seconds), wiggins output support 26 and 34,Live test can choose according to the demand on or off (if not open living detection with printed photos may also identify opened), how many face detection and recognition and face recognition with the biggest needs to choose the appropriate, there are three kinds of speech patterns to broadcast, broadcast, and custom, showing and custom pattern has a stranger switch than recognition and identification can be modified according to the demand, open time delay can be modified according to the demand, click Settings button when completed, will be prompted to modify the text box below information.

Customers can change the corresponding Settings according to their own needs. Finally, click the Settings and press the button to set the Settings successfully. If the unknown items are not defined, customers can set their own Settings. The following figure

| laceholder {name} :<br>后开继电器<br>需测完模块              |
|----------------------------------------------------|
| laceholder {name} :<br>后开继电器<br><del>罵测完模切</del>   |
| 后开继电器<br>雷测完模块                                     |
| 后开继电器<br>) <del>罚测完模块</del>                        |
| ·罟测完模块                                             |
| Casa Contra Casa Cana Cana Cana Cana Cana Cana Can |
| 7.5 °C                                             |
|                                                    |
| 注息!14/温异帛(tem                                      |
| Ľ                                                  |
| Mask identificatic                                 |
|                                                    |
|                                                    |
|                                                    |
|                                                    |
| aat                                                |
| set                                                |
|                                                    |
|                                                    |
|                                                    |

Several modes and functions of temperature - measuring face

Can measure the stranger's temperature, set as follows, turn on the stranger switch:

In the mode of temperature detection + stranger, if the face detection speed needs to be accelerated, the judgment time level should be set to 0.

In addition, note: 0: does not recognize the registered personnel, as long as the detection of the face, as a stranger (generally used in the stranger temperature detection function)

If you want to be able to recognize both the registrant and the stranger then you can say that the time level is not zero, it's one to ten, no difference.

Strange body temperature normal automatic switch, the body temperature is too high to open the switch.

| P-address      | device name | Network param | eters basic parameters Remot          | e operation        |                            |                |                             |          |
|----------------|-------------|---------------|---------------------------------------|--------------------|----------------------------|----------------|-----------------------------|----------|
| 2. 168. 1. 36  | 人脸识别设备36    | basic param   | eters<br>Warm tip: placeholders can b | e used for customi | zed content of voice broad | cast mode. The | e placeholder               | {name}   |
| 2. 168. 1. 169 | 人脸识别设备169   |               |                                       |                    |                            |                | 68764 (AV) (AV) (AV)<br>201 |          |
| 2. 168. 1. 112 | 人脸识别设备112   | Device        | 人脸识别设备25                              | Speech             | The custom 🗸 🗸             | ☑ 识别向          | 动后开继电器                      |          |
| 2. 168. 1. 214 | 人脸识别设备214   | Identif       | within 1m ~                           | voice              | {name}体温 {temperature} 摂   | Temperature    | ਗ 内置测完模块                    | ~        |
| 2. 168. 1. 205 | 人脸识别设备205   | score         | 80                                    | display            | custom ~                   | Alarm          | 37.5 °C                     |          |
| 2. 168. 1. 149 | 人脸识别设备149   |               |                                       | - h                |                            | The alase      | 「清注音」体温見                    |          |
| 2. 168. 1. 106 | 人脸识别设备106   | interva       | 0                                     | snow               |                            |                | · 谓/工意: [平/皿+               | Fut [rei |
|                |             | Wiggins       | Output card number (WG26) $\sim$      | Stranger           | Normothermia, Can pass ~   | The            | 0 C                         |          |
|                |             | level         | No biopsies are used $\sim$           | pattern            | the custom 🗸               | 201            | 🗌 Mask identi               | ificati  |
|                |             | multiple      | 2:recognition of maximum ~            | customization      | 体温 {temperature} 摄氏度       |                |                             |          |
|                |             | OpenDe        | 500 100-25500 (ms)                    | judgment time      | 0 v lang Simpli:           | ~              |                             |          |
|                |             | Mobile        | 10 1-50                               | AutomaticLigh      | 08:00 - 18:00              |                |                             |          |
|                |             |               |                                       |                    | 🗌 recognition              |                |                             |          |
|                |             |               |                                       |                    |                            |                | cot                         |          |

Temperature detection + comparison between human and witness

The use of temperature detection + human identification comparison requires: 1. Turn off the stranger function.Support the central control and China vision of the second generation of card reading

| basic param | leters                        |                  |                            |                 |                     |
|-------------|-------------------------------|------------------|----------------------------|-----------------|---------------------|
|             | Warm tip: placeholders can be | used for customi | zed content of voice broad | lcast mode. The | e placeholder {name |
| Device      | 人脸识别设备25                      | Speech           | The custom 🗸               | ☑ 识别词           | 成功后开继电器             |
| Identif     | within 1m 🗸                   | voice            | {name}体温 {temperature} 援   | Temperature     | ∭内置测完模块             |
| score       | 80                            | display          | custom ~                   | Alarm           | 37.5 C              |
| interva     | 0                             | show             |                            | The alarm       | 请注意! 体温异常{t         |
| Wiggins     | Output card number (WG26) ~   | Stranger         | Normothermia, Can pass ~   | The             | 0 0                 |
| level       | No biopsies are used $\sim$   | pattern          | the custom $\sim$          |                 | 🗌 Mask identifica   |
| multiple    | 2:recognition of maximum 🗸    | customization    | 体温 {temperature} 摄氏度       | 17              |                     |
| OpenDe      | 500 100-25500 (ms)            | judgment time    | 0 v lang Simpli            | ~               |                     |
| Mobile      | 10 1-50                       | AutomaticLigh    | 08:00 - 18:00              |                 |                     |
|             |                               |                  | <pre>recognition</pre>     |                 |                     |

3. In the following interface, you can set the time of the device (need to connect the public network, and then you can calibrate the device) and reset the device (restore the factory setting), restart the device, and open the door remotely.

| Temperature                | e calibration                         |                         |                                                  |                                             |                                                   |
|----------------------------|---------------------------------------|-------------------------|--------------------------------------------------|---------------------------------------------|---------------------------------------------------|
| Calibration<br>take the bo | method: stand 50<br>dy temperature ev | orm in front of seconds | the face machine with n<br>15 times in a row, an | ormal body temperat<br>ad the temperature d | ure, and the device wi<br>lifference is within th |
| gap of 0.2.                | Take this body t                      | emperature as tl        | ne benchmark for measu                           | ing body temperatur                         | e.                                                |
|                            |                                       |                         |                                                  |                                             |                                                   |

3.1 add basic information and import personnel information

In the personnel management  $\rightarrow$  department and group management  $\rightarrow$  department management can add, edit, delete departments, in the personnel management  $\rightarrow$  department and group management  $\rightarrow$  group management can add, edit, delete groups.

In the personnel management  $\rightarrow$  personnel management maintenance can manually edit and fill in the personnel information, or in the import  $\rightarrow$  import from the Excel sheet personnel data, Excel template in the import  $\rightarrow$  export personnel data template export Excel sheet. If you also want to import the position, title, resignation type information before the import

First in the personnel management  $\rightarrow$  personnel management maintenance  $\rightarrow$  new as shown

| Here  | Edit    | Delete Save | Cance   Ex | port_ | mport The face  | of a manageme   | nt <u>St</u> art <u>Q</u> u | it 0   |
|-------|---------|-------------|------------|-------|-----------------|-----------------|-----------------------------|--------|
| Name/ | Card ID | 0           | 2          |       | Base infomation | Face management | Work's Other                | : Soci |
|       | Name    | Card ID     | Gender     | ^     | Depar 🕈         | XX公司            | ~                           |        |
|       | 30015   | 10015       | Male       |       | Posit           |                 | ~                           | Cç     |
|       | 30016   | 10016       | Male       |       | Ti+lo           |                 | ~                           | т      |
|       | 30017   | 10017       | Male       |       | TICLE           |                 |                             | 1      |
|       | 30018   | 10018       | Male       |       | Hire Date       | 2019-12-07      |                             | Fre    |
|       | 30019   | 10019       | Male       | -     | Positive        | 2019-12-07      |                             |        |
|       | 陈万达     | 1002        | Male       |       | Safety          | 2019-12-07      |                             |        |
|       | 30020   | 10020       | Male       |       |                 |                 |                             |        |
|       | 30021   | 10021       | Male       |       | Per-job         | 2019-12-07      |                             |        |
|       | 30022   | 10022       | Male       |       | Work Type       |                 |                             | Cer    |
|       | 30023   | 10023       | Male       |       | Work            |                 |                             | Cer    |
|       | 30024   | 10024       | Male       |       | Dormi           |                 |                             |        |
|       | 30025   | 10025       | Male       |       | 201.41          |                 |                             |        |
|       | 30026   | 10026       | Male       |       | Bed No.         | 0               |                             |        |
|       | 30027   | 10027       | Male       |       | Dimission       | 2019-12-07      |                             |        |
|       | 30028   | 10028       | Male       |       | Dimission       |                 |                             |        |
|       | 30029   | 10029       | Male       |       | Dimission       |                 | ×                           |        |

Click the button of red circle 1 to pop up the popup window in the picture below. In the value column, modify the value such as 1. Fill in the corresponding job title under the simplified Chinese column. The same is true: the method of adding information of title and resignation type is the same. Finally, import the edited people information table.

| •        | Category ma                   | nagement [Position]                           |                         | \$. <del>.</del>       |        |
|----------|-------------------------------|-----------------------------------------------|-------------------------|------------------------|--------|
| <u>s</u> | ave                           |                                               |                         |                        |        |
|          | Category<br>Remark:<br>Type : | name:positions<br><b>Position</b><br>O System | s<br>ization Customizat | ion                    |        |
|          | Value                         | English                                       | Chinese<br>simplified   | Chinese<br>tradition 1 | operat |
| •        | 1                             | 研發                                            | 研发                      | 研發                     | Delet  |
|          | 2                             | 電子                                            | 电子                      | 電子                     | Delet  |
|          | 3                             | 銷售                                            | 销售                      | 銷售                     | Delet  |
|          | 4                             | 经理                                            | 经理                      | 经理                     | Delet  |
|          | 5                             | 主管                                            | 主管                      | 主管                     | Delet  |
|          | 6                             | 总监                                            | 总监                      | 总监                     | Delet  |
|          | 7                             | 水工                                            | 水工                      | 水工                     | Delet  |
|          | 8                             | 木丁                                            | 太<br>T                  | Τ                      | Delet  |

## 3.2 assign card Numbers to personnel

Continuous card issuance (need to connect the card issuer to the computer) personnel management  $\rightarrow$  personnel management maintenance  $\rightarrow$  card issuance, the following window will pop up, check the box in front of continuous card issuance, and then return the cursor to the card number input field, you can swipe the card number, after the first card can continue to brush the second card, in turn to the personnel input card number. If you want to give a person to input card number, then select the person to edit the basic information in the card number column card input.

#### 3.3 face photo registration

On the basis of importing the person information, add the face photo, in the personnel management  $\rightarrow$  personnel management maintenance  $\rightarrow$  select the person who needs to register the face  $\rightarrow$  edit  $\rightarrow$  face management  $\rightarrow$  register from the face device...Click ok to take a photo of the selected device in the popover below and register it on the face device.

| 航 人员管理                                  | × 设备                     | 管理              |      |                                                                                                    |
|-----------------------------------------|--------------------------|-----------------|------|----------------------------------------------------------------------------------------------------|
| 细管 新增 偏年                                |                          | 保存 取            | 肖 导出 | 导入 人齡管理 发卡 关闭                                                                                                    |
| <u>推</u> 建<br>☐ 姓名<br>☐ 姓名<br>④ 班三<br>2 | 3<br>び/电话/ボ<br>工号<br>▶ 1 | ·号 Q<br>性别<br>男 | 9    | 基本资料     L設置理     工作相关     其它资料     社会关系       人設有效期     4       有效期至:     2019-04-20 13:53:00 □・□     □       注:     有效期至:     2019-04-20 13:53:00 □・□     □       注:     有效期至:     2019-04-20 13:53:00 □・□     □       注:     有效期至:     ○     日本       法:     有效期至:     ○     ○       公式     ○     ○     ○       ○     ○     ○     ○       ○     ○     ○     ○       ○     ○     ○     ○       ○     ○     ○     ○       ○     ○     ○     ○       ○     ○     ○     ○       ○     ○     ○     ○ |
|                                         |                          |                 |      | 人類像头拍摄     人人給设备注册       5     確定                                                                                                    |
|                                         |                          |                 |      |                                                                                                    |

#### Upload face information to device

In personnel management and personnel management and maintenance management face will pop up below popup window, can choose the company in one place or department of personnel, in two selected need to upload the personnel, to which device on the 3 selected, click the button four began to upload the personnel information, after completion of the upload also click the button to select personnel set five face validity.

| 全公司          |      | 姓名   | 卡号        | 身份证 ^                | □□设备列表                           |
|--------------|------|------|-----------|----------------------|----------------------------------|
| 一            | 1    | 赵    |           | 450923200101100001   | □P12K(192.168.1.177)             |
|              | 2    | 钱    |           | 450923200101100002   | P11K(192.168.1.105)              |
| 12410 HP     | 3    | 孙    |           | 450923200101100003   | $\square P12K(192, 108, 1, 100)$ |
| 1            | 4    | 李    |           | 450923200101100004   | $\Box 2(192, 168, 1, 199)$       |
| -            | 5    | 周    | 2         | 450923200101100005   |                                  |
|              | 6    | 吴    |           | 450923200101100006   |                                  |
|              | 7    | ¥β   |           | 450923200101100007   | -3                               |
|              | 8    | 王    |           | 450923200101100008   |                                  |
|              | 9    | 冯    |           | 450923200101100009   |                                  |
|              | 10   | 陈    |           | 450923200101100010   |                                  |
|              | 11   | 褚    |           | 450923200101100011   |                                  |
|              | 12   | P    |           | 450923200101100012   |                                  |
|              | 13   | 蒋    |           | 450923200101100013   |                                  |
|              | 🗆 14 | 沈    |           | 450923200101100014   |                                  |
|              | 15   | 韩    |           | 450923200101100015   |                                  |
|              | 16   | 杨    |           | 450923200101100016   |                                  |
|              | 17   | 朱    |           | 450923200101100017   |                                  |
|              | 18   | 秦    |           | 450923200101100018   |                                  |
|              | 🗆 19 | 尤    |           | 450923200101100019 🗸 |                                  |
| 从设备下载人脸数据到电脑 |      | 从电脑_ | 上传人脸数据到设备 | 从设备知                 | 删除人脸数据                           |
| 下载选择的用户      |      |      | 上传选择的用户   | 4                    | 选择删除的用户                          |
| 下载设备上的所有用户   |      |      | 设置人脸有效期   | 5                    | 清空人脸照片                           |
|              |      |      |           |                      |                                  |
|              |      |      |           |                      |                                  |
|              |      |      |           |                      |                                  |

Button description:

Download selected users: download the face information of the selected person from the device

Download all users on the device: download the name and face of the person on the device to the software Upload selected user: uploads the selected person's information to the face device

Set face expiration date: sets a face expiration date for the selected person

Select delete user: removes the selected user from the face device

Clear face photo: only removes the selected user's face image from the face device

18. Assign access control rights

In the access control management  $\rightarrow$  access control period  $\rightarrow$  new will pop up the popup window below can be added according to the needs of the time period, the three red values represent the number of times allowed in this period.

| 1间段编号 2 ~         | 时间段名称        |                       |               |                            |          |
|-------------------|--------------|-----------------------|---------------|----------------------------|----------|
| 间段                | $\wedge$     |                       | $\wedge$      |                            | $\frown$ |
| 重行时间1 🔟:00:00 둪   | 00:00:00 🔁 🥊 | 通行时间2 00:00:00 🗧 00:  | 00:00 🔁 0 🚺 🧃 | 通行时间3 00:00:00 🗧 00:00:00  |          |
| 通行时间4 00:00:00 😫  | 00:00:00     | 通行时间5 00:00:00 🐳 00:  | 00:00 🖶 🚺 👌   | 通行时间6 00:00:00 🖶 00:00:00  | 0 🗧 0    |
| 通行时间7 00:00:00 😫  | 00:00:00     | 通行时间8 00:00:00 🗧 00:  | 00:00 🔁 🚺 🕴   | 通行时间9 00:00:00 🕀 00:00:00  |          |
| 重行时间10 00:00:00 😫 | 00:00:00     | 通行时间11 00:00:00 🐳 00: | 00:00 🖶 🕨 🧃   | 通行时间12 00:00:00 🗦 00:00:00 | 0        |
| 蕢行时间13 00:00:00 😫 | 00:00:00     | 通行时间14 00:00:00 😫 00: | 00:00 🖶 🔍 🤅   | 通行时间15 00:00:00 🗦 00:00:00 | 0        |
| 蕢行时间16 00:00:00 😫 | 00:00:00     | 通行时间17 00:00:00 붖 00: | 00:00 🗧 🔍 🤅   | 通行时间18 00:00:00 🛨 00:00:00 | 0        |
| 重行时间19 00:00:00 😫 | 00:00:00 😫 0 | 通行时间20 00:00:00 😫 00: | 00:00 🗧 📔 j   | 通行时间21 00:00:00 🕀 00:00:00 | 0 🗧 0    |
| 重行时间22 00:00:00 😫 | 00:00:00     | 通行时间23 00:00:00 붖 00: | 00:00 🗧 🚺 j   | 通行时间24 00:00:00 🗦 00:00:00 | 0        |
| 重行时间25 00:00:00 😫 | 00:00:00     | 通行时间26 00:00:00 😫 00: | 00:00 🗧 🔍 🗍   | 通行时间27 00:00:00 🗦 00:00:00 | 0 🗧 0    |
| 重行时间28 00:00:00 😫 | 00:00:00     | 通行时间29 00:00:00 🗧 00: | 00:00 🖶 0 🔰 🤅 | 通行时间30 00:00:00 🗦 00:00:00 |          |

After the time period is added, the access permission of a specific time period is assigned to the staff under the popover

| 权限分配             |           |             |    |          |         |      |              | ×             |
|------------------|-----------|-------------|----|----------|---------|------|--------------|---------------|
| 第一步:点击部门名称查询人员名单 | 第二步:勾选;   | 分配权限的人员     |    |          | 第三步: 勾选 | 设备   |              |               |
| 部门列表 分组列表        |           |             |    |          | 编号      | 设备名称 | 设备序列号        | IP地址          |
| □-全公司            |           |             |    |          | 1       | P12K | E0F2D4B76    | 192.168.1.17  |
|                  |           | 10 <b>-</b> |    | 6 W)7 🗖  | 3       | P11K | 84E0F4209    | 192.168.1.10  |
| 技术部              | 编号        | 姓名          | 卡亏 | 身份证亏 <   | 4       | 8S   | E0F2D4B76    | 192.168.1.16  |
|                  | □ 1       | 赵           |    | 45092320 | 5       | P12K | E0F2D4B76    | 192.168.1.13: |
|                  | 2         | 銭           |    | 45092320 | 2       | 2    | 301F9A619B1D | 192.168.1.19  |
|                  | 3         | 孙           |    | 45092320 |         |      |              |               |
|                  | 4         | 李           |    | 45092320 |         |      |              |               |
|                  | 5         | 周           |    | 45092320 |         |      |              |               |
|                  | 6         | 吴           |    | 45092320 |         |      |              |               |
|                  | □ 7       | 郑           |    | 45092320 |         |      |              |               |
|                  | 8         | Ŧ           |    | 45092320 |         |      |              |               |
|                  | 9         | 冯           |    | 45092320 |         |      |              |               |
|                  | □ 10      | 陈           |    | 45092320 |         |      |              |               |
|                  | □ 11      | 褚           |    | 45092320 |         |      |              |               |
|                  | 12        | P           |    | 45092320 |         |      |              |               |
|                  | 13        | 蒋           |    | 45092320 | 第四步:选择  | 通行权限 |              |               |
|                  | 14        | 沈           |    | 45092320 | 通行时段:   | 2    |              | ~             |
|                  | 15        | 韩           |    | 45092320 |         |      |              |               |
|                  | 16        | 杨           |    | 45092320 |         |      |              |               |
|                  | _<br>□ 17 | *           |    | 45092320 |         |      |              |               |
|                  | <         |             |    | >        |         | 设置   |              | 取消            |

18. Real-time monitoring

When using real-time monitoring, you must first perform the following steps

1. Close the Windows firewall as shown below

| ● 自定义设置                                                           |        | <del></del> ) | × |
|-------------------------------------------------------------------|--------|---------------|---|
| ← → ▼ ↑ 🔐 控制面板\系统和安全\Windows 防火増\自定义设置 V 👌                        | 搜索控制面板 |               | P |
| 自定义各类网络的设置                                                        |        |               |   |
| 你可以修改使用的每种类型的网络的防火墙设置。                                            |        |               |   |
| 专用网络设置                                                            |        |               |   |
| ○ 启用 Windows 防火墙 □ 阻止所有传入连接,包括位于允许应用列表中的应用 ☑ Windows 防火墙阻止新应用时通知我 |        |               |   |
| <ul> <li>● 关闭 Windows 防火墙(不推荐)</li> <li>◇田网络沿等</li> </ul>         |        |               |   |
| ○ 启用 Windows 防火墙 □ 阻止所有传入连接,包括位于允许应用列表中的应用 ☑ Windows 防火墙阻止新应用时通知我 |        |               |   |
| ● 关闭 Windows 防火墙(不推荐)                                             |        |               |   |
|                                                                   | 确定     | 取消            |   |

After executing the above two steps, open the software under the interface of real-time monitoring  $\rightarrow$  real-time data monitoring  $\rightarrow$  monitoring Settings, the monitoring server IP should be set for the face device first. As shown in the figure below, select the device and click on the Settings.By analogy, set the remaining face devices.Then close the popover and return to the superior interface. Click real-time monitoring to monitor data of all devices.

| Navigati            | on   | Equip    | nents Man    | agen | ent Staf      | f Management     |                | Watching 🛛                       |                     |       |             |    |
|---------------------|------|----------|--------------|------|---------------|------------------|----------------|----------------------------------|---------------------|-------|-------------|----|
| Wacthing<br>Records | Ioni | toring   | sett         | Mo   | nitar Inter   | apt Select Al ?u | ll Reco        | orc Clear List Area :            | • splay opti•       |       |             | \$ |
| List<br>Records     | 人脸识  | ▶<br>別设备 | 人脸识别设<br>169 | 备,   | 人脸识别设备<br>112 | 人脸识别设备<br>214    | 人脸识            | 3)初设备 人脸识别设备 人脸识别设备              |                     |       |             |    |
|                     |      |          | [            | 🖳 R  | emote setup   |                  |                |                                  |                     |       | <del></del> |    |
|                     |      |          |              |      | device no     | device name      | termin<br>type |                                  |                     |       |             |    |
|                     |      |          |              | ▶ 1  | 36            | 人脸识别设备36         | 0              | device no                        | device name 捡识别设备36 | termi | inal type   |    |
|                     | NO.  | Sta      | Staff        | 2    | 1692          | 人脸识别设备169        | 0              | W 1 1 1 100 100 1 20 0001        |                     |       |             |    |
|                     | -    |          |              | 3    | 112           | 人脸识别设备112        | 0              | Monitoring ser 192.166.1.79.9901 |                     | set   | Volume set  |    |
|                     |      |          | -            | 4    | 214           | 人脸识别设备214        | 0              | format                           | 192.168.1.108: 9901 |       | <u> </u>    | -  |
|                     |      |          |              | 5    | 205           | 人脸识别设备205        | 0              |                                  |                     |       |             |    |
|                     |      |          |              | 6    | 149           | 人脸识别设备149        | 0              |                                  |                     |       |             |    |
|                     |      |          |              | 7    | 106           | 人脸识别设备106        | 0              |                                  |                     |       |             |    |
|                     |      |          |              |      |               |                  |                |                                  |                     |       |             |    |

| 🖳 Face Recoginatio  | n Manage | ement Syste     | m V3.0.020 (b | eta) - [Wacthing Rec  | ords]             |              |                  |                     |          |        |     |          | 1. <del></del> 1 |
|---------------------|----------|-----------------|---------------|-----------------------|-------------------|--------------|------------------|---------------------|----------|--------|-----|----------|------------------|
| Navigati            | on       |                 | Watching      | ×                     |                   |              |                  |                     |          |        |     |          |                  |
| Wacthing<br>Records | Moni     | toring          | settin        | Moniter Inter         | upt Select Al ?ul | Recorc       | Clear List Area  |                     | ✓ splay  | opti   | -   |          |                  |
| List<br>Records     | 人脸识      | ▶<br>只别设备<br>94 | 人脸识别设f<br>169 | <b>人</b> 脸识别设备<br>112 | 人脸识别设备<br>214     | 人脸识别说<br>205 | 设备 人脸识别设备<br>149 | <b>人脸识别设</b><br>106 | <b>a</b> |        |     |          |                  |
|                     | NO.      | Sta             | Staff         | Staff Name            | department        | Dev          | Device Name      | Direction           | Event    | Status | tem | DateTime | Save dat         |
|                     |          |                 |               |                       |                   |              |                  |                     |          |        |     |          |                  |
|                     |          |                 |               |                       |                   |              |                  |                     |          |        |     |          |                  |
|                     |          |                 |               |                       |                   |              |                  |                     |          |        |     |          |                  |

The following drawing is the interface for real-time monitoring

First, go to the monitor Settings screen, as shown below

| Pace Recoginatio    | n wanager | nent syster | n vs.0.020 (be                        | eta) - [wactning Kecor                | asj                   |              |                   |               |           |        |     |          |
|---------------------|-----------|-------------|---------------------------------------|---------------------------------------|-----------------------|--------------|-------------------|---------------|-----------|--------|-----|----------|
| Navigati            | on        |             | Watching                              | ×                                     |                       |              |                   |               |           |        |     |          |
| Wacthing<br>Records | Monit     | oring s     | etti                                  | Moniter Interu                        | pt Select Al Pull I   | Recorc       | Clear List Area : |               | - splay o | ti     |     |          |
| List<br>Records     |           |             |                                       |                                       |                       |              |                   |               |           |        |     |          |
|                     | 人脸识:<br>9 |             | ■●●●●●●●●●●●●●●●●●●●●●●●●●●●●●●●●●●●● | ■●●●●●●●●●●●●●●●●●●●●●●●●●●●●●●●●●●●● | ▲▲<br>人脸识别设备 人<br>214 | L脸识别设<br>205 | ●●●●●<br>●●●      | ▲▲▲<br>人脸识别设备 | ŕ         |        |     |          |
|                     |           | 1           | 100                                   | 112                                   | -61 X                 | 200          | 145               | 100           |           |        |     |          |
|                     |           |             |                                       |                                       |                       |              |                   |               |           |        |     |          |
|                     | NO.       | Sta         | Staff                                 | Staff Name                            | department            | Dev          | Device Name       | Direction     | Event     | Status | tem | DateTime |
|                     |           |             |                                       |                                       |                       |              |                   |               |           |        |     |          |
|                     |           |             |                                       |                                       |                       |              |                   |               |           |        |     |          |
|                     |           |             |                                       |                                       |                       |              |                   |               |           |        |     |          |
|                     |           |             |                                       |                                       |                       |              |                   |               |           |        |     |          |
|                     |           |             |                                       |                                       |                       |              |                   |               |           |        |     |          |
|                     |           |             |                                       |                                       |                       |              |                   |               |           |        |     |          |
|                     |           |             |                                       |                                       |                       |              |                   |               |           |        |     |          |
|                     |           |             |                                       |                                       |                       |              |                   |               |           |        |     |          |
|                     |           |             |                                       |                                       |                       |              |                   |               |           |        |     |          |

Then go back to the real-time monitoring screen and select real-time monitoring, as shown in the following figure

To view incoming and outgoing record browsing, click record browsing and click query, as shown in the figure below

| Equipm          | nents Man               | agement Staf                            | ff Management                                                                                |                                                                                                    | Watching 🛛                                                                                                    | 3                                                                                                    |                                                                                                    |                                                                                                    |                                                                                                    |                                                                                                    |                                                                                                    |
|-----------------|-------------------------|-----------------------------------------|----------------------------------------------------------------------------------------------|----------------------------------------------------------------------------------------------------|----------------------------------------------------------------------------------------------------|----------------------------------------------------------------------------------------------------|----------------------------------------------------------------------------------------------------|----------------------------------------------------------------------------------------------------|----------------------------------------------------------------------------------------------------|----------------------------------------------------------------------------------------------------|----------------------------------------------------------------------------------------------------|
| itoring         | setti                   | Moniter Inter                           | rupt Select Al Pull                                                                          | Recorc                                                                                                    | Clear List Area :                                                                                                    | -                                                                                                    | - splay                                                                                                    | opti                                                                                                    | -                                                                                                    |                                                                                                    |                                                                                                    |
| <b>11</b><br>36 | 人脸识别设备<br>169           | Moniter<br>Moniter<br>备 人脸识别设备<br>112   | 人脸识别设备                                                                                       | 人脸识别说<br>205                                                                                                    | 日本<br>日本<br>日本<br>日本<br>日本<br>日本<br>日本<br>日本<br>日本<br>日本                                                                                                    | 人脸识别设备<br>106                                                                                                    | ž                                                                                                    |                                                                                                    |                                                                                                    |                                                                                                    |                                                                                                    |
| Sta             | Staff                   | Staff Name                              | department                                                                                   | Dev                                                                                                    | Device Name                                                                                                    | Direction                                                                                                    | Event                                                                                                    | Status                                                                                                    | tem                                                                                                    | DateTime                                                                                                    | S                                                                                                    |
|                 |                         |                                         |                                                                                              |                                                                                                    |                                                                                                    |                                                                                                    |                                                                                                    |                                                                                                    |                                                                                                    |                                                                                                    |                                                                                                    |
|                 |                         |                                         |                                                                                              |                                                                                                    |                                                                                                    |                                                                                                    |                                                                                                    |                                                                                                    |                                                                                                    |                                                                                                    |                                                                                                    |
| 2               | nitoring<br>之识别设备<br>36 | nitoring setti<br>这识别设备 人脸识别设<br>36 169 | nitoring setti<br>Moniter<br>此一<br>公识别设备 人脸识别设备 人脸识别设备<br>36 169 112<br>Sta Staff Staff Name | Autoring setting     Moniter     Interupt     Select Al 2ull       Moniter     Moniter     Line     Line       公识别设备     人脸识别设备     人脸识别设备     112       Sta     Staff     Staff Name     department | Itoring setti     Moniter     Itempt     Select Al Pull Record       Moniter     Moniter     Itempt     Select Al Pull Record       Moniter     Moniter     Itempt     Select Al Pull Record       Abbit     Moniter     Itempt     Select Al Pull Record       Abbit     Moniter     Itempt     Select Al Pull Record       Abbit     Moniter     Itempt     Select Al Pull Record       Abbit     Moniter     Itempt     Select Al Pull Record       Abbit     Moniter     Itempt     Itempt       Abbit     Abbit     Moniter     Itempt       Sta     Staff     Staff     Name | Itering     Moniter     Iterupt     Select Al Pull Record     Clear List     Area:       Moniter     Moniter     Image and the second of the second of | Itering settic     Moniter     Iterupt     Select Al ?ull Record     Clear List     Area:       Moniter     Moniter     Moniter     Moniter     Moniter     Moniter     Moniter       Moniter     Moniter     Moniter     Moniter     Moniter     Moniter     Moniter       Moniter     Moniter     Moniter     Moniter     Moniter     Moniter     Moniter       Moniter     Moniter     Moniter     Moniter     Moniter     Moniter     Moniter       Moniter     Moniter     Moniter     Moniter     Moniter     Moniter     Moniter       Moniter     Moniter     Moniter     Moniter     Moniter     Moniter     Moniter       Moniter     Moniter     Moniter     Moniter     Moniter     Moniter     Moniter       Standard     Moniter     Moniter     Moniter     Moniter     Moniter     Moniter       Standard     Moniter     Moniter     Moniter     Moniter     Moniter     Moniter       Standard     Moniter     Moniter     Moniter     Moniter     Moniter     Moniter       Standard     Moniter     Moniter     Moniter     Moniter     Moniter     Moniter       Standard     Moniter     Moniter     Moniter | Intering setting     Moniter     Select Al Pull Record     Clear List     Area:       Moniter     Moniter     Moniter     Area:      splay       Moniter     Moniter     Area:      splay       Active     Moniter     Area:      splay       Moniter     Moniter     Area:      splay       Moniter     Moniter     Area:      splay       Moniter     Moniter     Area:      splay       Moniter     Moniter     Area:      splay       Moniter     Moniter     Area:      splay       Moniter     Moniter     Area:      splay       Area:     Moniter     Area:      splay       Area:     Area:       splay       Area:     Area:       splay       Area:     Area:       splay       Area:     Area:       splay       Area:     Area:       splay       Area:     Area:       splay       Area:     Area: | Intering     Setting     Moniter     Intering     Select Al Pull Record     Clear List     Area:      splay opti-       如果别设备     人脸识别设备     人脸识别设备     人脸识别设备     人脸识别设备     人脸识别设备     人脸识别设备     人脸识别设备     人脸识别设备     人脸识别设备     人脸识别设备     人脸识别设备     人脸识别设备     人脸识别设备     人脸识别设备     人脸识别设备     人脸识别设备     人脸识别设备     人脸识别设备     人脸识别设备     人脸识别设备     人脸识别设备     人脸识别设备     人脸识别设备     人脸识别设备     人脸识别设备     人脸识别设备     人脸识别设备     人」     人」     < | Intering setting     Moniter     Intering     Intering     Intering       Moniter     Moniter     Moniter     Select Al Yull Record     Clear List     Area:      splay opti-       Apply     Moniter     Moniter     Moniter     About and a splay opti-     Area:      splay opti-       Apply     About and a splay     About and a splay opti-     About and a splay opti-     About and a splay opti-     About and a splay opti-       Apply     About and a splay     About and a splay opti-     About and a splay opti-     About and a splay opti-       Apply     About and a splay     About and a splay opti-     About and a splay opti-     About and a splay opti-       Apply     About and a splay     About and a splay opti-     About and a splay opti-     About and a splay opti-       Apply     About and a splay     About and a splay opti-     About and a splay opti-     About and a splay opti-       Apply     About and a splay     About and a splay opti-     About and a splay opti-     About and a splay opti-       Apply     About and a splay     About and a splay opti-     About and a splay opti-     About and a splay opti-       About and a splay     About and a splay opti-     About and a splay opti-     About and a splay opti-     About and a splay opti-       About and and a splay <td< td=""><td>Itering     Select AI Pull Recor     Clear List     Area:      splay opti-       Moniter     Moniter     Moniter     Moniter     Moniter     Moniter     Moniter       Moniter     Moniter     Moniter     Moniter     Moniter     Moniter     Moniter       Moniter     Moniter     Moniter     Moniter     Moniter     Moniter     Moniter       Moniter     Moniter     Moniter     Moniter     Moniter     Moniter     Moniter       Standard     Moniter     Moniter     Moniter     Moniter     Moniter     Moniter       Moniter     Moniter     Moniter     Moniter     Moniter     Moniter     Moniter       Moniter     Moniter     Moniter     Moniter     Moniter     Moniter     Moniter       Moniter     Moniter     Moniter     Moniter     Moniter     Moniter     Moniter       Moniter     Moniter     Moniter     Moniter     Moniter     Moniter     Moniter       Moniter     Moniter     Moniter     Moniter     Moniter     Moniter     Moniter       Moniter     Moniter     Moniter     Moniter     Moniter     Moniter     Moniter       Status     Moniter     Moniter     Moniter     Moni</td></td<> | Itering     Select AI Pull Recor     Clear List     Area:      splay opti-       Moniter     Moniter     Moniter     Moniter     Moniter     Moniter     Moniter       Moniter     Moniter     Moniter     Moniter     Moniter     Moniter     Moniter       Moniter     Moniter     Moniter     Moniter     Moniter     Moniter     Moniter       Moniter     Moniter     Moniter     Moniter     Moniter     Moniter     Moniter       Standard     Moniter     Moniter     Moniter     Moniter     Moniter     Moniter       Moniter     Moniter     Moniter     Moniter     Moniter     Moniter     Moniter       Moniter     Moniter     Moniter     Moniter     Moniter     Moniter     Moniter       Moniter     Moniter     Moniter     Moniter     Moniter     Moniter     Moniter       Moniter     Moniter     Moniter     Moniter     Moniter     Moniter     Moniter       Moniter     Moniter     Moniter     Moniter     Moniter     Moniter     Moniter       Moniter     Moniter     Moniter     Moniter     Moniter     Moniter     Moniter       Status     Moniter     Moniter     Moniter     Moni |

Click the record query icon in the main interface to enter the following interface. Click the query first to query all the records of all monitoring face devices. Then if you want to export the record, click query and then click export, you can export the changed record to excel. If the records are not found, it may be that the real-time monitoring is not opened. At this time, it is necessary to select the online machine in the real-time monitoring and then extract the records. Finally, you can go back here and query again.

| 🖳 Face Recoginatio   | n Manager | m <mark>ent S</mark> yster | n V3.0.020 (b | eta) - [Record manag | ement]       |          |               |           |          |        |                  |
|----------------------|-----------|----------------------------|---------------|----------------------|--------------|----------|---------------|-----------|----------|--------|------------------|
| Navigati             | on        |                            | Watching      | Rec                  | ords Query 🛛 |          |               |           |          |        |                  |
| Record<br>management | List      | E <u>x</u> port            | Quit          | <u>MA</u>            |              | Carlos S | a.            | and a     | -        | 1      | N                |
| Punch in             | Date:     | one w                      | eek v         | 2020年03月07日          | ■▼ To 2020年  | E03月14日  | ■▼ Staff ca   | ard:      | Staff    | name:  | Departme         |
| the canteen          | Devic     | e name :                   |               | Device ip a          | ddress:      | De       | evice serial: | Di        | rection: |        | V Identity type: |
|                      | NO.       | Sta                        | Staff         | Staff name           | temperature  | Dev      | Device name   | Direction | Ident    | Status | Record datetime  |
|                      |           |                            |               |                      |              |          |               |           |          |        |                  |
|                      |           |                            |               |                      |              |          |               |           |          |        |                  |
|                      |           |                            |               |                      |              |          |               |           |          |        |                  |
|                      |           |                            |               |                      |              |          |               |           |          |        |                  |
|                      |           |                            |               |                      |              |          |               |           |          |        |                  |
|                      |           |                            |               |                      |              |          |               |           |          |        |                  |
|                      | -         |                            |               |                      |              |          |               |           |          |        |                  |
|                      |           |                            |               |                      |              |          |               |           |          |        |                  |
|                      |           |                            |               |                      |              |          |               |           |          |        |                  |
|                      |           |                            |               |                      |              |          |               |           |          |        |                  |
|                      |           |                            |               |                      |              |          |               |           |          |        |                  |
|                      |           |                            |               |                      |              |          |               |           |          |        |                  |

## 8Site management

#### 8.1 clear area information

The site LED contains the information of the emptying area, as shown in the figure below. After clicking the emptying area information, the number of people in the site entering the area, the number of people in the area, and the number of people who have left the site are all cleared.

| Job<br>formation<br>Docking<br>platform | Empty record | Full screen | Number of people in<br>000004 | e entering the area<br>10004<br>Number of departures<br>1000000 |      | 人脸识别设备94 | 人脸识别设备169  | 人脸讶 |
|-----------------------------------------|--------------|-------------|-------------------------------|-----------------------------------------------------------------|------|----------|------------|-----|
|                                         | department   | Name        | JobNum                        | Temperature                                                     | duty |          | DeviceFace |     |
|                                         |              |             |                               |                                                                 |      |          |            |     |
|                                         |              |             |                               |                                                                 |      |          |            |     |

## 8.2 correction of area personnel

If this has already gone out, but is not displayed on the system, you can click to correct the area personnel, such as the following two pictures

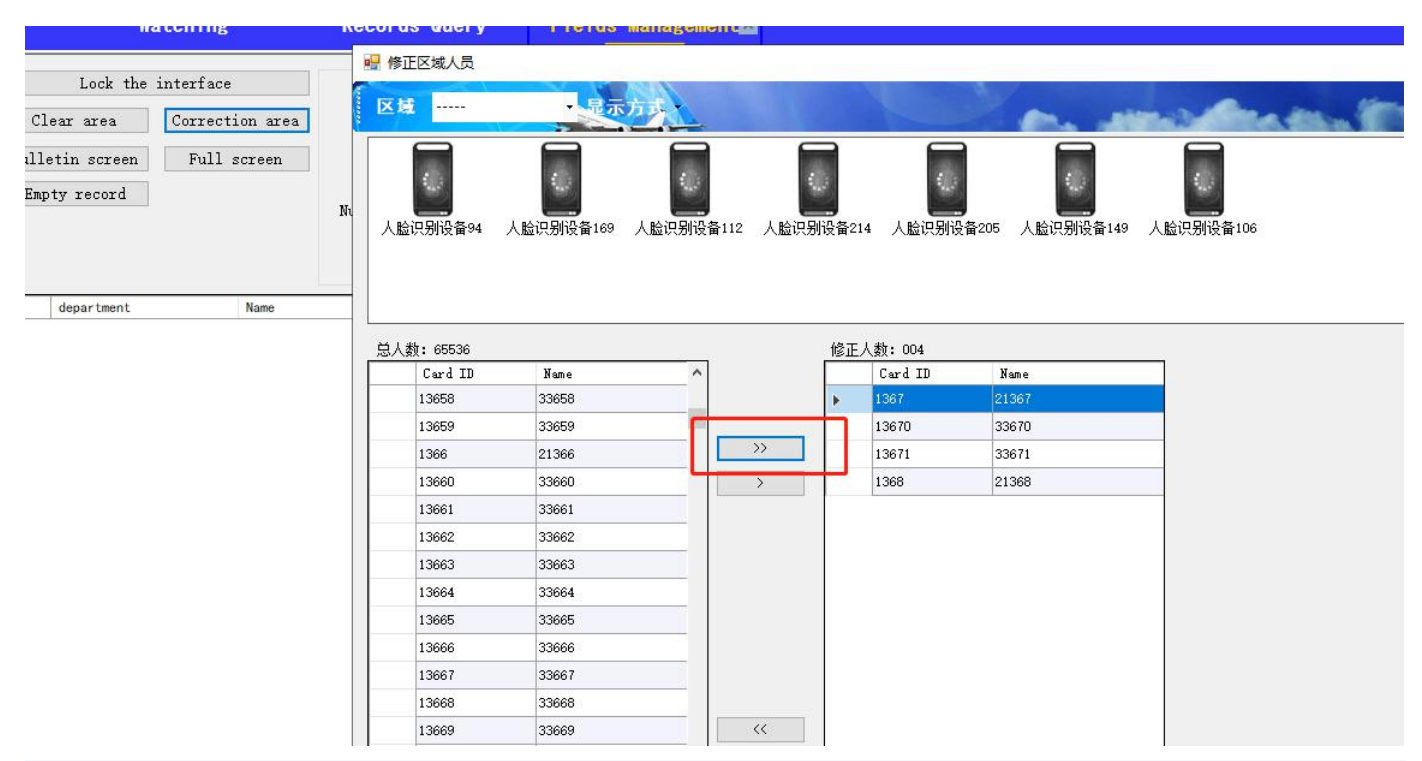

8.3 Settings of announcement screen

# 8.31 add LED display IP

Is to set the content of LED display, advanced to the announcement screen setting interface, as shown below.

| Navigati                                                                                | on W                                                      | atching                                     | Records Query                                                       | Fields Management                                                             | ×               |          |            |           |           |           |   |
|-----------------------------------------------------------------------------------------|-----------------------------------------------------------|---------------------------------------------|---------------------------------------------------------------------|-------------------------------------------------------------------------------|-----------------|----------|------------|-----------|-----------|-----------|---|
| Constructio<br>n<br>Site area<br>personnel<br>Job<br>information<br>Docking<br>platform | Lock the<br>Clear area<br>Bulletin screen<br>Empty record | interface<br>Correction area<br>Full screen | 2020-03-1<br>Number of peop<br>00<br>Number of people in<br>0000004 | 4 13:58:14<br>le entering the area<br>00004<br>Number of departures<br>000000 | ● ico<br>○ list | 人脸识别设备94 | 人脸识别设备169  | 人脸识别设备112 | 人脸识别设备214 | 人脸识别设备205 | 5 |
|                                                                                         | department                                                | Name                                        | JobNum                                                              | Temperature                                                                   | duty            |          | DeviceFace | In/Out    | 1         | 180       |   |

| Wame IF<br>圣怪 192.168.1.99   | LEDName 小怪怪  | <b>★</b> IP 192.168.1.99                | width 128 <b>*</b> heigh 64 | •        | Add                                                     |
|------------------------------|--------------|-----------------------------------------|-----------------------------|----------|---------------------------------------------------------|
| 192.168.1.11<br>192.168.1.12 | 人脸识别设备<br>94 | L脸识别设备 人脸识别设备 人脸识别说<br>112 214 205      | <b>回</b><br>备 人脸识别设备<br>149 |          |                                                         |
|                              | message slot | ard message<br>AVE DELETE Cancel pagina | ti 💈 🗸 A new Deleta         | e Setup  | 1                                                       |
|                              | key          | content                                 | font<br>size                | InterRow | Swipe Enable Open<br>event expansi the<br>functio scrol |
|                              | ▶ 1 1        | #7# #6#                                 | 9                           | 1        |                                                         |
|                              | 2 2          | #9#                                     | 9                           | 12       |                                                         |
|                              | 3 3          | AMANI                                   | 9                           | 1        |                                                         |
|                              |              |                                         |                             |          |                                                         |

Then add the IP address of the display screen, click add, then add the site name and the IP of the display screen to add, click save, as shown below

| EDName   | IP                                                  | LEDName 小怪怪     | * IP 192.168.1.99 width 128          | heigh 64     | •        |                | A                            | dd                  |
|----------|-----------------------------------------------------|-----------------|--------------------------------------|--------------|----------|----------------|------------------------------|---------------------|
| ·怪怪<br>2 | <b>192.168.1.99</b><br>192.168.1.11<br>192.168.1.12 | 人脸识别设备 人<br>94  |                                      | ž.           |          |                |                              |                     |
|          |                                                     | message slot ca | ard message                          |              |          |                |                              |                     |
|          |                                                     | NEW SA          | VE DELETE Cancel paginati $1 \sim A$ | new Delete   | Setup    |                |                              |                     |
|          |                                                     | key             | content                              | font<br>size | InterRow | Swipe<br>event | Enable<br>expansi<br>functio | Open<br>the<br>scro |
|          |                                                     | ▶ 1 4           | 广州群安电子科技有限公司#15#                     | 9            | 1        |                |                              |                     |
|          |                                                     | 2 5             | 日期:#6#                               | 9            | 1        |                |                              |                     |
|          |                                                     | 3 6             | 时间:#7#                               | 9            | 1        |                |                              |                     |
|          |                                                     | 4 7             | 进场人数:#1# 出场人数:#4#                    | 9            | 3        |                |                              |                     |
|          |                                                     | 5 8             | 总人数: #14#                            | 9            | 1        |                |                              |                     |

After clicking save, the following figure appears

| 地管理 | IP地址<br>192.168.1.99 | LED状态<br>在线 | LED名称 | 一地管理                 | ▶ IP地址 192    | . 168. 1. 99 | *  |        |          | 漆加设   | 备【移除 | 设备 |  |
|-----|----------------------|-------------|-------|----------------------|---------------|--------------|----|--------|----------|-------|------|----|--|
|     |                      |             | -     |                      |               |              |    |        |          |       |      |    |  |
|     |                      |             |       |                      |               |              |    |        |          |       |      |    |  |
|     |                      |             | -     |                      |               |              |    |        |          |       |      |    |  |
|     |                      |             |       |                      |               |              |    |        |          |       |      |    |  |
|     |                      |             | 信息内容  | 刷卡事件内容               | 菑             |              |    |        |          |       |      |    |  |
|     |                      |             | 信息内容  | 刷卡事件内<br> <br>  保存内容 | 容<br>[ 删除内容 ] | 取消           | 页码 | ▼ 新建页面 | i〕  删除页面 | 设置启动员 | ų    |    |  |

## 8.32 add devices

Then add the device in, click the screen IP address, click edit, click the right to add the device, click the device to be added, and then ok, as shown below

| Mano     | IP                                           | EDName 小恆                                                                      | 極                             | ≠ IP   | 192.168.1 | . 99 ,  | ridth 128      | 🔹 h    | eigh 64         | *                                                      |                | H                            | dd                   | Del |
|----------|----------------------------------------------|--------------------------------------------------------------------------------|-------------------------------|--------|-----------|---------|----------------|--------|-----------------|--------------------------------------------------------|----------------|------------------------------|----------------------|-----|
| <u>Έ</u> | 192.168.1.99<br>192.105.1.11<br>192.168.1.12 | LUName 715<br>人脸识别设备<br>nessage gl<br>NE¥<br>ト 1 4<br>2 5<br>3 6<br>4 7<br>5 8 | r 人脸说<br>1<br>ot card<br>SAVE | * IP   | e device  | ₩ maxia |                |        | Delete          | * Setup InterRow I I I I I I I I I I I I I I I I I I I | Swipe<br>event | Enable<br>expansi<br>functic | Open<br>the<br>scrol | Del |
|          |                                              | A single of<br>content<br>font size                                            | content<br>广州郡<br>9           | ✓ Inte | Sur       | e Cano  | 1<br>.1 The le | ft rol | ert<br>1 show ~ | rollSpee 3                                             | ~              | ]                            |                      |     |

# 8.33 LED display content setting

Then the content on the screen is set. For example, shenzhen qunan electronics will hold a staff meeting this afternoon. Click the new content, fill in the content to be released and click save, as shown in the following two pictures

| D     D                       | IP         192.168.1.99         192.168.1.11         192.168.1.12         192.168.1.12         192.168.1.12         192.168.1.12         192.168.1.12         192.168.1.12         192.168.1.12         192.168.1.12         192.168.1.12         192.168.1.12         192.168.1.12         192.168.1.12         192.168.1.12         192.168.1.12         192.168.1.12         192.168.1.12         192.168.1.12         192.168.1.12         192.168.1.12         192.168.1.12         192.168.1.12         192.168.1.12         192.168.1.12         192.168.1.12         192.168.1.12         192.168.1.12         192.168.1.12         192.168.1.12         192.168.1.12         192.168.1.12         192.168.1.12         192.168.1.12         192.168.1.12         192.168.1.12         192.168.1.12         192.168.1.12         192.168.1.12         192.168.1.12         192.168.1.12         192.168.1.12         192                                                                                                    |                                                        | LEDName 小怪怪<br>人脸识别设备<br>94<br>message slot<br>NEW<br>key<br>> 1 1<br>2 2<br>3 3<br>4 4   | ▲ IP<br>人脸识别设备 人<br>112<br>Card message<br>SAVE IELETE<br>Content<br># # #6#<br>#9<br>AMA I | 192.168.1.99<br>起识别设备 人脸识别<br>214 205                        | width 128 *                                         | heigh 64                       | e Setup<br>InterRow |
|----------------------------------------------------------------------------------------------------|----------------------------------------------------------------------------------------------------|--------------------------------------------------------|-------------------------------------------------------------------------------------------|---------------------------------------------------------------------------------------------|--------------------------------------------------------------|-----------------------------------------------------|--------------------------------|---------------------|
| 192.108.1.99       Image: Image: Image                                                     | 192.168.1.99<br>192.168.1.11<br>192.168.1.12                                                                                                    |                                                        | LEDNaile<br>人脸识别设备<br>94<br>message slot<br>NEW<br>ト 1 1<br>2 2<br>3 3<br>4 4             | 人脸识别设备 人<br>112<br>Card message<br>SAVE DELETE<br>Content<br># # #6#<br>#9<br>AMA I         | Libit Floor Floor<br>Libit只别设备 人脸识别<br>214 205<br>Cancel pag | wittin 110<br>↓<br>山设备 人脸识别设备<br>149<br>inati 2 ▲ 1 | new Delet                      | e Setup<br>InterRow |
| 192.108.1.11<br>192.108.1.12<br>ALBURFHIGE ALBURFHIGE ALBURFHIGH ALBURFHIGH ALBURFHIGH ALBURFHIGH ALBURFHIGH ALBU         | 192.168.1.11         192.168.1.12         192.168.1.12         192.168.1.12         192.168.1.12         192.168.1.12         192.168.1.12         192.168.1.12         192.168.1.12         192.168.1.12         192.168.1.12         192.168.1.12         192.168.1.12         192.168.1.12         192.168.1.12         192.168.1.12         192.168.1.12         192.168.1.12         192.168.1.12         192.168.1.12         192.168.1.12         192.168.1.12         192.168.1.12         192.168.1.12         192.168.1.12         192.168.1.12         192.168.1.12         192.168.1.12         192.168.1.12         192.168.1.12         192.168.1.12         192.168.1.12         192.168.1.12         192.168.1.12         192.168.1.12         192.168.1.12         192.168.1.12         192.168.1.12         192.168.1.12         192.168.1.12         192.168.1.12         192.171         192.171         192                                                                                                    |                                                        | 人脸识别设备<br>94<br>message slot<br>NEW<br>Aey<br>> 1 1<br>2 2<br>3 3<br>4 4                  | 人脸识别设备 人<br>112<br>Card message<br>SAVE DELETE<br>content<br># # #6#<br>#9<br>AMA I         | .脸识别设备 人脸识别<br>214 205<br>Cancel pag                         | i设备 人脸识别设备<br>149<br>inati 2 ✓ ▲ 1                  | new Delet<br>font<br>size<br>9 | e Setup<br>InterRow |
| 192.108.1.12       人設現別設備人設現別設備人設現別設備人設規別設備人設規別設備         192.108.1.12       人設現別設備人設現別設備人設規別設備人設規別設備人設規別設備         192.108.1.12       人設現別設備人設現別設備人設規別設備人設規別設備         192.108.1.12       149         192.108.1.12       149         192.108.1.12       149         192.108.1.12       149         192.108.1.12       110         192.108.1.12       110         192.108.1.12       110         192.108.1.12       110         192.108.1.12       110         192.108.1.12       110         192.108.1.12       110         192.108.1.12       110         193.11       110         193.11       110         193.11       110         193.11       110         193.11       110         193.11       110         193.11       110         193.11       110         193.11       110         193.11       110         193.11       110         193.11       110         193.11       110         193.11       110         193.11       110         193.11       110                                                                                                    | 192.168.1.12         192.168.1.12         「日本の公告 住地         日本の公告 住地         日本の公告 日本の公告 (19)         日本の公告 (19)         日本の公告 (19) <td></td> <td>人脸识别设备<br/>94<br/>message slot<br/>NEW<br/>↓ 1 1<br/>2 2<br/>3 3<br/>4 4</td> <td>人脸识别设备 人<br/>112<br/>Card message<br/>SAVE DELETE<br/>content<br/># # #6#<br/>#9<br/>AMA I</td> <td>.脸识别设备 人脸识别<br/>214 205<br/>Cancel pag</td> <td>inati 2 ✓ A 1</td> <td>new Delet<br/>font<br/>size<br/>9</td> <td>e Setup<br/>InterRow</td> |                                                        | 人脸识别设备<br>94<br>message slot<br>NEW<br>↓ 1 1<br>2 2<br>3 3<br>4 4                         | 人脸识别设备 人<br>112<br>Card message<br>SAVE DELETE<br>content<br># # #6#<br>#9<br>AMA I         | .脸识别设备 人脸识别<br>214 205<br>Cancel pag                         | inati 2 ✓ A 1                                       | new Delet<br>font<br>size<br>9 | e Setup<br>InterRow |
| A LE UMINGE       A LE UMINGE       A LE UMINGE       A LE UMINGE         94       112       214       205       A mex         1       1       1       1       1       1         1       1       1       1       1       1       1         2       1       1       1       1       1       1       1       1       1       1       1       1       1       1       1       1       1       1       1       1       1       1       1       1       1       1       1       1       1       1       1       1       1       1       1       1       1       1       1       1       1       1       1       1       1       1       1       1       1       1       1       1       1       1       1       1       1       1       1       1       1       1       1       1       1       1       1       1       1       1       1       1       1       1       1       1       1       1       1       1       1       1       1       1       1       1       1       1       1                                                                                                    | <b>启动设备 停止设备 控制</b> 名称 <u>□</u> 地管理 * IP地址 金识别设备                                                                                                    |                                                        | 人脸识别设备<br>94<br>message slot<br>NEW<br>ト 1 1<br>2 2<br>3 3<br>4 4                         | 人脸识别设备 人<br>112<br>card message<br>SAVE DELETE<br>content<br># # # #6#<br>#9<br>AMA I       | ▶<br>脸识别设备 人脸识别<br>214 205<br>Cancel pag.                    | inati                                               | new Delet<br>font<br>size      | e Setup<br>InterRow |
| All regions       All regions       All regions         Ressesse       Solo       All regions         Ressesse       Solo       All regions         Ressesse       Solo       A new         Ressesse       Solo       A new         Ressesse       Solo       A new         Ressesse       Solo       A new         Ressesse       Solo       Solo         Ressesse       Solo       Solo         Ressesolo       Solo       Solo <t< td=""><td><b>启动设备 停止设备 控制 名称</b> 「地管理」 * IP地址             <b>会</b>识别设备</td><td></td><td>NEW         New           1         2           3         3           4         4</td><td>Card message<br/>SAVE JELETE<br/>content<br/># # #64<br/>#9<br/>AMA I</td><td>Cancel pag</td><td>inati</td><td>new Delet.<br/>font<br/>size</td><td>e Setup<br/>InterRow</td></t<>                                                                                                    | <b>启动设备 停止设备 控制 名称</b> 「地管理」 * IP地址 <b>会</b> 识别设备                                                                                                    |                                                        | NEW         New           1         2           3         3           4         4         | Card message<br>SAVE JELETE<br>content<br># # #64<br>#9<br>AMA I                            | Cancel pag                                                   | inati                                               | new Delet.<br>font<br>size     | e Setup<br>InterRow |
| A single content       fort         A single content       fort         A single content       fort         A single content       fort         A single content       fort         A single content       fort         A single content       fort         A single content       fort         A single content       fort         fort size       fort         InterRow       Scroll         The left roll show       rollSpee5         Start extended       Svipe events         Expand       fort size         Finded       fort size         Size       fort size         Prime       fort size         Size       fort size         Size       fort size         Size       fort size         Size       fort size         Size       fort size         Size       fort size         Size       fort size         Size       fort size         Size       fort size         Size       fort size         Size       fort size         Size       fort size         Size       fort size <td< td=""><td>月动设备 停止设备 控制 各称 <u>「</u>地管理 ★ IP地址 会识别设备</td><td></td><td>message slot<br/>NEW</td><td>card message<br/>SAVE DELETE<br/>content<br/>#9<br/>AMA I</td><td>Cancel pag</td><td>inati 🛛 🗸 🗚</td><td>new Delet<br/>font<br/>size</td><td>e Setup<br/>InterRow</td></td<>                                                                                                    | 月动设备 停止设备 控制 各称 <u>「</u> 地管理 ★ IP地址 会识别设备                                                                                                    |                                                        | message slot<br>NEW                                                                       | card message<br>SAVE DELETE<br>content<br>#9<br>AMA I                                       | Cancel pag                                                   | inati 🛛 🗸 🗚                                         | new Delet<br>font<br>size      | e Setup<br>InterRow |
| Image: state state       Image: state state         Image: state state       Image: state state         Image: state       Image: state         Image: state       Image: state<                                                                                                    | 月动设备 停止设备 控制 名称 □地管理 * IP地址 会识别设备                                                                                                    |                                                        | message slot<br>NEW                                                                       | card message<br>SAVE DELETE<br>content<br>#9<br>AMA I                                       | Cancel pag                                                   | inati 🛛 🗸 🔺                                         | new Delet<br>font<br>size      | e Setup<br>InterRow |
| NEW       SAV       FLETE       Cancel       paginati       A new       Delete       Setup         hey       content       font       size       interRow       size       interRow         1       1       1       1       1       1       font       size         3       3       Anal       9       1       1       1       size       9       1         4       4       4       4       size       9       1       1       1       size       9       1       1       1       1       1       size       1       1       1       1       1       1       1       1       1       1       1       1       1       1       1       1       1       1       1       1       1       1       1       1       1       1       1       1       1       1       1       1       1       1       1       1       1       1       1       1       1       1       1       1       1       1       1       1       1       1       1       1       1       1       1       1       1       1       1       1                                                                                                    | 启动设备 停止设备 控制         名称 「工地管理」 * IP地址 <ul> <li></li></ul>                                                                                                    |                                                        | NEW<br>key<br>1 1<br>2 2<br>3 3<br>4 4                                                    | SAVE DELETE<br>content<br>#. #. #6#<br>#9<br>AMA I                                          | Cancel pag                                                   | inati 🛛 🗸 :                                         | new Delet<br>font<br>size<br>9 | e Setup<br>InterRow |
| hey       content       font       InterRow         1       1       1       1       1       1       1       1       1       1       1       1       1       1       1       1       1       1       1       1       1       1       1       1       1       1       1       1       1       1       1       1       1       1       1       1       1       1       1       1       1       1       1       1       1       1       1       1       1       1       1       1       1       1       1       1       1       1       1       1       1       1       1       1       1       1       1       1       1       1       1       1       1       1       1       1       1       1       1       1       1       1       1       1       1       1       1       1       1       1       1       1       1       1       1       1       1       1       1       1       1       1       1       1       1       1       1       1       1       1       1       1       1                                                                                                    | 启动设备 停止设备 控制         名称 [工地管理] * IP地址                                                                                                    |                                                        | ▶ 1 1<br>2 2<br>3 3<br>4 4                                                                | content<br># # #6#<br>#9<br>AMA_I                                                           |                                                              |                                                     | font<br>size<br>9              | InterRow            |
| A single content     size     interkov       3     3     AMAI     9     12       3     3     AMAI     9     1       4     4     #14#     9     1   A single content       content     47# #0#     Insert   font size       0     Interkov     •   Scroll The left roll show • rollSpee5       Start extended     Svipe events   Expand functionality       ************************************                                                                                                    | 启动设备 停止设备 控制         名称 [工地管理] * IP地址                                                                                                    |                                                        | ▶ 1 1<br>2 2<br>3 3<br>4 4                                                                | # # #6#<br>#9<br>AMA I                                                                      |                                                              |                                                     | size<br>9                      | Interkow            |
| 1       1       1       1       1       1       1       1       1       1       1       1       1       1       1       1       1       1       1       1       1       1       1       1       1       1       1       1       1       1       1       1       1       1       1       1       1       1       1       1       1       1       1       1       1       1       1       1       1       1       1       1       1       1       1       1       1       1       1       1       1       1       1       1       1       1       1       1       1       1       1       1       1       1       1       1       1       1       1       1       1       1       1       1       1       1       1       1       1       1       1       1       1       1       1       1       1       1       1       1       1       1       1       1       1       1       1       1       1       1       1       1       1       1       1       1       1       1       1                                                                                                          | 启动设备 停止设备 控制         名称 「地管理」 * IP地址         会识别设备                                                                                                    |                                                        | <ul> <li>▶ 1</li> <li>2</li> <li>2</li> <li>3</li> <li>3</li> <li>4</li> <li>4</li> </ul> | # # #6#<br>#9<br>AMA I                                                                      |                                                              |                                                     | 9                              |                     |
| 2         2         #8         9         12           3         3         ANAT         9         1           4         4         #14#         9         1           4         4         #14#         9         1           4         4         #14#         9         1           4         4         #14#         9         1           4         4         #14#         9         1           4         4         #14#         9         1           4         4         #14#         9         1           4         4         #14#         9         1           4         4         #14#         9         1           A single content         Fine for size 9         InterRow I         Insert         rollSpee5           E Start extended Svipe events         Expand functionality         #100         #100         #100           Expland functionality         #100         #100         #100         #100           Expland         #100         #100         #100         #100         #100           Expland         InterRow I         InterRow I         InterRow I                                                                                                    | 月动设备 停止设备 控制<br>日本では「「「「」」」」<br>合い、「「」」」」<br>「」」」」<br>「」」」」<br>「」」」」<br>「」」」」<br>「」」」」<br>「」」」」<br>「」」」」<br>「」」」」<br>「」」」」<br>「」」」」<br>「」」」」<br>「」」」」<br>「」」」」<br>「」」」」」<br>「」」」」<br>「」」」」<br>「」」」」<br>「」」」」<br>「」」」」<br>「」」」」<br>「」」」」<br>「」」」」<br>「」」」」<br>「」」」」<br>「」」」」<br>「」」」」<br>「」」」」<br>「」」」」<br>「」」」」」<br>「」」」」」<br>「」」」」」<br>「」」」」」<br>「」」」」」<br>「」」」」」」                                                                                                    |                                                        | 2 2<br>3 3<br>4 4                                                                         | #9<br>AMA,I                                                                                 |                                                              |                                                     |                                | 1                   |
| A single content       A single content       content       font size       InterRow       InterRow       Start extended       Svipe events       Expand functionality       VenerLine       Asingle content       content       #####       9       InterRow       1       ####################################                                                                                                    | <b>     月动设备 停止设备 控制</b> 召称 <u>     工地管理</u> ★ IP地址                                                                                                    |                                                        | 3 3 4 4                                                                                   | AMALI                                                                                       |                                                              |                                                     | 9                              | 12                  |
| 4     4     #14#     9     1       4     #14#     9     1       A single content<br>content #7# #6#     A single content<br>content #7# #6#     Insert       font size     9     InterRow 1     Scroll The left roll show v rollSpee5       Expand functionality     ************************************                                                                                                    | 月动设备 停止设备 控制<br>名称<br>工地管理 ★ IP地址<br><br><br>                                                                                                    |                                                        | 4 4                                                                                       |                                                                                             |                                                              |                                                     | 9                              | 1                   |
| A single content<br>A single content<br>Content T7H f6H<br>font size 9 	 InterRow 1 	 Scroll The left roll show 	 rollSpee5<br>Start extended Swipe events<br>Expand functionality<br>Wenneller 0 for 0 for | <mark>启动设备 停止设备 控制</mark><br>3称 <u>□地管理</u> ★ IP地址<br>「<br>i识别设备                                                                                                    |                                                        |                                                                                           | #14#                                                                                        |                                                              |                                                     | 9                              | 1                   |
| A single content         content       #7# #6#         font size       InterRow         Start extended       Swipe events         Expand functionality       Expand functionality         Number       Free         r       Interma         r       Interma         r                                                                                                    | <ul> <li>1 动设备 停止设备 控制</li> <li>称 工地管理 * IP地址</li> <li>訳别设备</li> </ul>                                                                                                    |                                                        |                                                                                           |                                                                                             |                                                              |                                                     |                                |                     |
| 独内容       刷卡事件内容          個片事件内容          保存内容          保存内容              key值         内容       字体大小          字体大小          第本          第本          第本          1          第本          9          1                                                                                                    | <b>送</b> 误别设备                                                                                                    | <b>控制卡设置 关闭</b><br>IP地址 192.168.1.99                   | content<br>font size<br>☑ Start ex<br>Expand fu<br>w                                      | #7# #6#<br>9 ✓ Inter<br>tended □ Swipe<br>nctionality                                       | Row 1 C So<br>events                                         | roll The left r                                     | Insert<br>coll show            | ∨ rollSpee 5        |
| 新闻 词 內容     [新闻 词 內容     [新] [新闻 词 內容     [新] [新闻 词 內容     [新] [新闻 词 內容     [新] [新] [新] [新] [新] [新] [新] [新] [新] [新]                                                                                                    |                                                                                                    |                                                        |                                                                                           | غنغجم) السمحم                                                                               |                                                              | <u></u>                                             |                                |                     |
| key1     内谷     子体大小     打自跑高     事件     儀功龍     滚动       1     1     深圳群安电子今天下午开员工大会     9     1                                                                                                    |                                                                                                    |                                                        | 页码 1 ▼ [                                                                                  | 新建页面」「删除页面」                                                                                 |                                                              | ·启拓 开启                                              |                                |                     |
| 1 1 深圳群安电子今天下午开员工大会 9 1 🔤 🔤                                                                                                    | key值 内容                                                                                                    |                                                        |                                                                                           | 字体大小                                                                                        | 行间距离 事件 展                                                    | 功能滚动                                                |                                |                     |
|                                                                                                    | <ol> <li>1 1 深圳群安电</li> </ol>                                                                                                    |                                                        |                                                                                           |                                                                                             | 1 🗖                                                          |                                                     |                                |                     |
|                                                                                                    |                                                                                                    | 祥安电子今天下午开员工                                            | 大会                                                                                        |                                                                                             |                                                              |                                                     |                                |                     |
|                                                                                                    |                                                                                                    | 鲜安电子今天下午开员工                                            | 大会                                                                                        |                                                                                             |                                                              |                                                     |                                |                     |
|                                                                                                    |                                                                                                    | 鲜安电子今天下午开员工                                            | 大会                                                                                        |                                                                                             |                                                              |                                                     |                                |                     |
|                                                                                                    | 1行内容                                                                                                    | 群安电子今天下午开员工                                            | 大会                                                                                        |                                                                                             |                                                              |                                                     |                                |                     |
|                                                                                                    | 内容 深圳群安电子今月                                                                                                    | ¥安电子今天下午开员工<br>-                                       | 大会                                                                                        |                                                                                             |                                                              |                                                     |                                |                     |
| 单行内容 深圳群安电子今天下午开员工大会 插入参数                                                                                                    |                                                                                                    | ¥安电子今天下午开员工<br>子今天下午开员工大会                              | 大会                                                                                        | 插入参数                                                                                        |                                                              |                                                     |                                |                     |
| 単行内容<br>内容 深圳群安电子今天下午开员工大会 插入参数<br>字体大小 9 → 行间距离 1 → □ 开启滚动 左滚显示 → 滚动速度 5 →                                                                                                    | 字体大小 9 🖌 行向!                                                                                                    | 群安电子今天下午开员工<br>子今天下午开员工大会<br>行间既案 1                    | 大会 日子白漆丸 万漆見                                                                              | [插入参数]                                                                                      | 滚动速度 □ ->                                                    |                                                     |                                |                     |
| 单行内容<br>内容 深圳群安电子今天下午开员工大会 插入参数<br>字体大小 9 ◆ 行间距离 1 ◆ □ 开启滚动 左滚显示 ◆ 滚动速度 5 ◆                                                                                                    | 字体大小 9 ▼ 行间;<br>■ 自动拓展功能 ■ PUL ■                                                                                                    | 群安电子今天下午开员工<br>子今天下午开员工大会<br>行间距离 1 →                  | 大会<br>一<br>开启滚动<br>左滚显                                                                    |                                                                                             | 〕滚动速度 5 ▼                                                    |                                                     |                                |                     |
| 单行内容<br>内容    深圳群安电子今天下午开员工大会                                                                                                    | 字体大小 9 ▼ 行间,<br>■ 启动拓展功能 ■ 刷卡事                                                                                                    | 詳安电子今天下午开员工<br>子今天下午开员工大会<br>行间距离 1 →<br>刷卡事件          | 大会<br>四 开启滚动 左滚显                                                                          | 【插入参数】<br>示 ▼                                                                               | 〕滚动速度 5   ▼                                                  |                                                     |                                |                     |
| 単行内容<br>内容 深圳群安电子今天下午开员工大会 插入参数<br>字体大小 9 • 行间距离 1 • □ 开启滚动 左滚显示 • 滚动速度 5 •<br>□ 启动拓展功能 □ 刷卡事件<br>                                                                                                    | 字体大小 9 ▼ 行间<br>■ 启动拓展功能 ■ 刷卡引<br>- 拓展功能<br>手动方位、 ナサモネク                                                                                                    | 群安电子今天下午开员工<br>子今天下午开员工大会<br>行间距离 1 →<br>刷卡事件          | 大会<br>日开启滚动 左滚显<br>区域安度 6                                                                 | 【插入参数】<br>示 ▼                                                                               | ] 滚动速度 5 🔹 🗸                                                 |                                                     |                                |                     |
| 単行内容<br>内容 深圳群安电子今天下午开员工大会<br>字体大小 9 ・ 行间距离 1 ・ □ 开启滚动 左滚显示 ・ 滚动速度 5 ・<br>□ 启动拓展功能 □ 刷卡事件<br>拓展功能 □ 刷卡事件                                                                                                    | <ul> <li>字体大小</li> <li>9 ◆</li> <li>行间</li> <li>二 启动拓展功能</li> <li>一 耐振功能</li> <li>一 耐振功能</li> <li>手 动定位:</li> <li>左 边距离</li> </ul>                                                                                                    | 群安电子今天下午开员工<br>子今天下午开员工大会<br>行间距离 1 →<br>刷卡事件<br>上边距离0 | 大会<br>日 开启滚动 左滚显<br>区域宽度 0                                                                | 【插入参数】<br>示 ▼ 区域高度 0                                                                        | ] 滚动速度 5 🔹                                                   |                                                     |                                |                     |

If more content is published, it can be added again, as shown in the following figure

| 🔡 Constru      | tion                               |                   |                         |                        |                |            |                         |                                 | – u |
|----------------|------------------------------------|-------------------|-------------------------|------------------------|----------------|------------|-------------------------|---------------------------------|-----|
| New            | Edit Delet Save Dancel She         | owWode starting d | evice close device Co   | ontrol card Settings   | Quit           | TAN        |                         |                                 |     |
| LEDName<br>小怪怪 | IP<br>192.168.1.99                 | LEDName 小怪怪       | <b>*</b> IP 192.168.1.  | .99 width 128          | ✤ heigh 64     |            |                         | Add                             | Del |
| gg<br>12       | 192. 168. 1. 11<br>192. 168. 1. 12 | 人脸识别设备 人<br>94    | 脸识别设备 人脸识别设备<br>112 214 | 人脸识别设备 人脸识别<br>205 149 | <b>3</b><br>设备 |            |                         |                                 |     |
|                |                                    | message slot ca   | urd message             |                        |                |            |                         |                                 |     |
|                |                                    | NEW SA            | VE DELETE Cancel        | paginati 💈 🗸           | A new Delete   | Setup      |                         |                                 |     |
|                |                                    | key               | content                 |                        | font<br>size   | InterRow   | Swipe<br>event<br>funct | le Open<br>nsi the<br>tio scrol |     |
|                |                                    | ▶ 1 1             | #7# #6#                 |                        | 9              | 1          |                         |                                 |     |
|                |                                    | 2.2               | #0#                     |                        | 9              | 12         |                         |                                 |     |
|                |                                    | 3 3               | AMANI                   |                        | 9              | 1          |                         |                                 |     |
|                |                                    | 4 4               | #14#                    |                        | 9              | 1          |                         |                                 |     |
|                |                                    |                   |                         |                        |                |            |                         |                                 |     |
|                |                                    | A single conte    | nt                      |                        | 1              |            |                         |                                 |     |
|                |                                    | content #7        | 7# #6#                  |                        | Insert         |            |                         |                                 |     |
|                |                                    | font size 9       | V InterRow 1            | ✓ □ Scroll The le      | eft roll show  | rollSpee 5 | $\sim$                  |                                 |     |
|                |                                    | 🗹 Start exter     | nded 🗌 Swipe events     |                        |                |            |                         |                                 |     |
|                |                                    | Expand funct      | ionality                |                        |                |            |                         |                                 |     |

#### 8.34 scroll on display screen

If there is more content to display in a single line and the LED display is not complete, you can turn on the scroll mode, and then the display screen will continue to scroll the data in a single line. Just tick the corresponding box below when the scroll is started.You can scroll up and down or left and right.The following figure

| LUNAME          | IP                                                    | LEDName 小怪怪     | ✤ IP 192.168.1.99               | width 128 🔹 heigh 64                                               | *        | Add Del                                         |
|-----------------|-------------------------------------------------------|-----------------|---------------------------------|--------------------------------------------------------------------|----------|-------------------------------------------------|
| 小怪怪<br>3g<br>12 | 192, 168, 1, 99<br>192, 168, 1, 11<br>192, 168, 1, 12 | 人检识别设备人<br>94   | .趁识别设备 人脸识别设备 人脸识<br>112 214 20 | 》<br>一<br>一<br>一<br>一<br>一<br>一<br>一<br>一<br>一<br>一<br>一<br>一<br>一 |          |                                                 |
|                 |                                                       | message slot ca | ard message                     | insti 2 si è sur Dila                                              | - Catum  |                                                 |
|                 |                                                       | key             | content                         | font size                                                          | InterRow | Swipe Enable Open<br>event the<br>functio scrol |
|                 |                                                       | ×1 1            | #7# #6#                         | 9                                                                  | 1        |                                                 |
|                 |                                                       | 2 2             | #9#                             | 9                                                                  | 12       |                                                 |
|                 |                                                       | 3 3             | AMANI                           | 9                                                                  | 1        |                                                 |
|                 |                                                       | 4 4             | #14#                            | 9                                                                  | 1        |                                                 |
|                 |                                                       | A single conte  | ent                             |                                                                    |          |                                                 |

#### 8.35 new page

You can also create a new page, and then edit the content again after the new page, in the new page can be set as the site's real-time data, the number of people into the area, the number of factory staff in the area, the number of people left, the day of the year, the minute, the second, the hour, the week, the number of departments, the number of jobs, the total number of people. This data can be directly inserted, as shown in the figure below

| messa<br>N | age slot c<br>EW SA | ard message<br>AVE DELETE | Cancel pagi          | nati 2 🗸 | A new Dela   | ete Setup |                |                            |
|------------|---------------------|---------------------------|----------------------|----------|--------------|-----------|----------------|----------------------------|
|            | key                 | content                   |                      |          | font<br>size | InterRow  | Swipe<br>event | Enable<br>expans<br>functi |
| ▶ 1        | 1                   |                           |                      |          |              | 1         |                |                            |
| 2          | 2                   | paramerter                | Ty VTD(Year To Date) | ~        | 3            | 12        |                |                            |
| 3<br>4     | 4                   | -                         |                      |          | 3            | 1         |                |                            |
|            |                     |                           | selected             | ncel     |              |           |                |                            |
|            |                     | L                         |                      |          |              |           |                |                            |
|            |                     |                           |                      |          |              |           |                |                            |

Then click save

8.36 add a job

In general, the most commonly used is the number of positions. The position is in the personnel data entry, click the personnel editing, work related interface, and click the decimal point behind the position, as shown in the following figure

| Navigati              | on    | Fields   | Management | Staff M              | lanagement 🔀    |                   |                             |           |                   |            |
|-----------------------|-------|----------|------------|----------------------|-----------------|-------------------|-----------------------------|-----------|-------------------|------------|
| Departments<br>Groups | How   | Edit Del | eté Save L | nncelE <u>x</u> port | mport The face  | of a management   | S <u>t</u> art <u>Q</u> uit | Open id   | card reader Close | id card re |
| Staffs                | Name/ | Card ID  | Q          |                      | Base infomation | Face management W | ork's Other                 | Society's |                   |            |
|                       |       | Name     | Card ID    | Gender               | Depar ŧ         | XX公司              | ~                           | Labor     |                   |            |
|                       |       | 芳100     | 100        | Male                 | Posit           |                   | ×                           | Contract  |                   |            |
|                       |       | 21000    | 1000       | Male                 | Title           |                   | <u> </u>                    | Tachnia   |                   | ~          |
|                       |       | 晏振乾      | 10000      | Male                 | TITLE           |                   |                             | recimic   |                   |            |
|                       |       | 王同学      | 100000042  | Male                 | Hire Date       | 2019-12-07        |                             | Free card |                   | ~          |
|                       |       | 晏振坤      | 100001     | Male                 | Positive        | 2019-12-07        |                             | Salar     | 0                 |            |
|                       |       | 杨楚杰      | 100002     | Male                 | Safety          | 2019-12-07        |                             | Salar     | 0                 |            |
|                       |       | 杨楚杰      | 100003     | Male                 | Per-ich         | 2010-12-07        |                             | A         |                   |            |
|                       |       | 曾祥兵      | 100004     | Famale               | Ter Job         | 2019-12-07        |                             | Group     |                   | ~          |
|                       |       | 曾祥兵      | 100005     | Famale               | Work Type       |                   |                             | Certifica |                   |            |
|                       |       | 30001    | 10001      | Male                 | Work            |                   |                             | Certifica | 2019-12-07        |            |
|                       |       | 30002    | 10002      | Male                 | Dormi           |                   |                             | Annaul    | 0                 |            |
|                       |       | 30003    | 10003      | Male                 | Pod No.         | 0                 |                             |           |                   |            |
|                       |       | 30004    | 10004      | Male                 | Бец мо.         | •                 |                             |           |                   |            |
|                       |       | 30005    | 10005      | Male                 | Dimission       | 2019-12-07        |                             |           |                   |            |
|                       |       | 30006    | 10006      | Male                 | Dimission       |                   |                             |           |                   |            |
|                       |       | 30007    | 10007      | Male                 | Dimission       |                   | ×                           |           |                   |            |
|                       |       | 30008    | 10008      | Male                 |                 |                   |                             |           |                   |            |
|                       |       | 30009    | 10009      | Male                 |                 |                   |                             |           |                   |            |
|                       |       | 芳        | 1001       | Male                 |                 |                   |                             |           |                   |            |
|                       |       | 30010    | 10010      | Male                 |                 |                   |                             |           |                   |            |
|                       |       | 30011    | 10011      | Male                 |                 |                   |                             |           |                   |            |
|                       |       | 30012    | 10012      | Male                 |                 |                   |                             |           |                   |            |

Face Recogination Management System V3.0.020 (beta) - [Staffs]

Then click the Chinese simplified below a double-click to edit, need to add the position, need to add a number of positions, continue to edit to add, as shown in the following figure

| Marca et al. |           |        |             | and the second second |                      |             | L      |   |   |
|--------------|-----------|--------|-------------|-----------------------|----------------------|-------------|--------|---|---|
| 芳100         | 100       | Male   |             | Posit                 | ~                    | Contract    |        |   |   |
| 21000        | 1000      | Ma     |             |                       |                      |             | -      | / | ~ |
| 晏振乾          | 10000     | Ma     | .ategory ma | nagement [Position]   |                      |             |        | < |   |
| 王同学          | 100000042 | Ma Sa  | ave         |                       |                      |             |        |   | ~ |
| 晏振坤          | 100001    | Ma     |             |                       |                      |             |        |   |   |
| 杨楚杰          | 100002    | Ma     | <u></u>     |                       |                      |             |        | F |   |
| 杨楚杰          | 100003    | Ma     | Category    | name: positions       |                      |             |        |   | - |
| 曾祥兵          | 100004    | Far    | Remark:     | Position              | 1                    |             |        |   | ~ |
| 曾祥兵          | 100005    | Far    | Type :      | O System              | ization 🔍 Customizat | tion        |        |   |   |
| 30001        | 10001     | Ma     | - ,         | ,                     | × · · · ·            |             |        |   |   |
| 30002        | 10002     | Ma     | Value       | English               | Chinese              | Chinese     | operat | ^ |   |
| 30003        | 10003     | Ma     | 5           |                       | simplified           | traditional |        |   |   |
| 30004        | 10004     | Ma     | 1           | 併發                    | 研发                   | 供致          | Delet  |   |   |
| 30005        | 10005     | Ma     | 2           | 電子                    | 电子                   | 電子          | Delet  |   |   |
| 30006        | 10006     | Ma     | 3           | 銷售                    | 销售                   | 銷售          | Delet  |   |   |
| 20000        | 10000     | inci i | 4           | 经理                    | 经理                   | 经理          | Delet  |   |   |
| 30007        | 10007     | Ma     | 5           | 主管                    | 主管                   | 主管          | Delet  |   |   |
| 30008        | 10008     | Ma     |             |                       |                      |             | Dele   |   |   |
| 30009        | 10009     | Ma     | 0           | を置                    | を置                   | る田          | Delet  |   |   |
| 芳            | 1001      | Ma     | 7           | 水工                    | 水工                   | 水工          | Delet  |   |   |
|              | 10010     |        | 8           | 木T                    | 木丁                   | 木工          | Delet  | ~ |   |

#### 8.37 swipe event

For example, if zhang SAN enters or leaves, the LED will display "zhang SAN, welcome to enter", which can be customized. Here are two pictures

| 192.168.1.11<br>192.168.1.12 | 人脸识别设有<br>94<br>[nessage_s1 | A 人脸识别设备 人脸识别设备 人脸识别设备 人能<br>112 214 205 人能 | ↓<br>↓<br>↓<br>↓<br>↓<br>↓<br>↓<br>↓<br>↓<br>↓<br>↓<br>↓<br>↓<br>↓ |             |                                                |
|------------------------------|-----------------------------|---------------------------------------------|--------------------------------------------------------------------|-------------|------------------------------------------------|
|                              |                             |                                             |                                                                    |             |                                                |
|                              | NEW                         | SAVE DELETE Cancel paginati 1               | ∨ A new Delete                                                     | Setup       |                                                |
|                              | key                         | content                                     | font<br>size I                                                     | nterRow Swi | pe Enable Open<br>expansi the<br>functio scrol |
|                              | ▶ 1 4                       | 广州群安电子科技有限公司#15#                            | 9 1                                                                |             |                                                |
|                              | 2 5                         | 日期:#6#                                      | 9 1                                                                |             |                                                |
|                              | 3 6                         | 时间:#7#                                      | 9 1                                                                |             |                                                |
|                              | 4 7                         | 进场人数:#1# 出场人数:#4#                           | 9 3                                                                |             |                                                |
|                              | 58                          | 忌人到:#14#                                    | 9 1                                                                |             |                                                |

🖳 Construction

| <u>N</u> ew <u>I</u> | dit Delet Dave Lancel | ShowMode - starting device close device Control card Settings Quit                                                                                                    |  |
|----------------------|-----------------------|----------------------------------------------------------------------------------------------------|--|
| LEDName              | IP                    | LEDName 小怪怪 * IP 192.108.1.99 width 128 * heigh 64 * Add                                                                                                    |  |
| 小怪怪                  | 192.168.1.99          |                                                                                                    |  |
| 88<br>12             | 192.168.1.11          |                                                                                                    |  |
| 10                   | 102.100.1.12          |                                                                                                    |  |
|                      |                       | 人脸识别设备,人脸识别设备,人脸识别设备,人脸识别设备,                                                                                                    |  |
|                      |                       | 94 112 214 205 149                                                                                                    |  |
|                      |                       | message slot card message                                                                                                    |  |
|                      |                       | Event dwell time (s)                                                                                                    |  |
|                      |                       | Peter dianlar content                                                                                                    |  |
|                      |                       | nitry ursplay content                                                                                                    |  |
|                      |                       | Display when al WGW WEW ACREMANT:                                                                                                    |  |
|                      |                       | Forbidden displ{WCW WEW 禁止进入!                                                                                                    |  |
|                      |                       |                                                                                                    |  |
|                      |                       | Display content outside                                                                                                    |  |
|                      |                       | Display when al WCW WEW 再见,欢迎下次光临                                                                                                    |  |
|                      |                       | Forbidden displ{WG% %E% 禁止外出!                                                                                                    |  |
|                      |                       | Special format for display content:% E% - personnel name,% G% - Department                                                                                                    |  |
|                      |                       | name, % J% - position, % C% - Card number, % C% - swipe time, % Time% - swipe                                                                                                    |  |
|                      |                       | It is necessary to display the number of people who have entered the door<br>in the Department where the card switcher is working, %GCM-the number of<br>departments (chown only when switching the card) |  |
|                      |                       | acquir undered (second only mitch off contrib one out a                                                                                                    |  |
|                      |                       |                                                                                                    |  |
|                      |                       |                                                                                                    |  |
|                      |                       |                                                                                                    |  |
|                      |                       |                                                                                                    |  |

# 8.38 open the expansion function

The expansion function is divided into two items, one is manual positioning, which is where you want to set the line of words to be displayed in the display screen, the scope of this area is what. The distance displayed inside represents the distance of a light. "for example, the distance to the left of me is 10, which represents the distance to the small light on the left of the 10 LED displays" as shown in the following figure

| NEW              | SAVE                   | DELETE Cancel paginati 1 | ~ A new Delete | Setup    |                |                                      |                      |
|------------------|------------------------|--------------------------|----------------|----------|----------------|--------------------------------------|----------------------|
| k                | tey                    | content                  | font<br>size   | InterRow | Swipe<br>event | Enable<br>expansi<br>fu <u>nctio</u> | Open<br>the<br>scrol |
| ▶ 1 4            |                        | 广州群安电子科技有限公司#15#         | 9              | 1        |                |                                      |                      |
| 2 5              |                        | 日期:#6#                   | 9              | 1        |                |                                      |                      |
| 3 6              |                        | 时间:#7#                   | 9              | 1        |                |                                      |                      |
| 4 7              |                        | 进场人数:#1# 出场人数:#4#        | 9              | 3        |                |                                      |                      |
| 58               |                        | 总人数: #14#                | 9              | 1        |                |                                      |                      |
|                  |                        |                          |                |          |                |                                      |                      |
| A sing           | gle content            |                          |                |          |                |                                      |                      |
| A sing           | gle content<br>ent 「广州 | 群安电子科技有限公司#15#           | Insert         |          |                |                                      |                      |
| -A sing<br>conte | gle content<br>ent 广州  | 群安电子科技有限公司#15#           | Insert         |          |                | 1                                    |                      |

The analog hour hand is a timetable, need to be placed in which place to set the distance, how much to set the width can be, the border has a square, circular square, circle.

#### 8.4 full-screen real-time information

Open the real-time full-screen information interface to see the real-time data of the total number of contract employees, the number of people entering today, the number of people present in real time, and the number of people attending today

#### 8.5 Site personnel access report

You can query the report information of the personnel entering and leaving the construction site through the report interface of the personnel entering and leaving the construction site. If you need to view the report information, click all of them. You can also search for names or job Numbers, or by time period. The following figure

| ce Recoginatio      | n <mark>Mana</mark> | gement System | n V3.0.020 (beta | i) - [Site area pers | onnel access report | ]    |             |        |                 |                       | -   | ٥      | ×   |
|---------------------|---------------------|---------------|------------------|----------------------|---------------------|------|-------------|--------|-----------------|-----------------------|-----|--------|-----|
| Navigati            | on                  | Field         | ds Managem       | ent🛛 Staf            | f Management        |      |             |        |                 |                       |     |        |     |
| nstructio<br>n      | ۲                   | All O Per     | sonnel in tK     | ) Off-site pers      | onnel Name          |      | John        | Sta    | artUsing 2020-0 | 3-13 15:00:35         |     | ] sear | rch |
| te area<br>ersonnel |                     | department    | Name             | JobNum               | Temperature         | duty | DeviceFace  | In/Out | area            | Time                  |     | 导行     | ± ^ |
|                     | ▶ 1                 | XX公司          | 杨楚杰              | 100003               | Temperature         | 电子   | porriou duo | 进      | drou            | 2/29/2020 2:17:24 PM  | 6 C |        |     |
| Job<br>formation    | 2                   | XX公司          | 杨楚杰              | 100003               |                     | 电子   |             | 进      |                 | 2/29/2020 2:17:19 PM  |     |        |     |
|                     | 3                   | XX公司          | 杨楚杰              | 100003               |                     | 电子   |             | 进      |                 | 2/29/2020 2:17:16 PM  | 1   |        |     |
| ocking              | 4                   | XX公司          | 曾祥兵              | 100005               |                     |      |             | 进      |                 | 2/29/2020 10:47:46 AM |     |        |     |
| latform             | 5                   | XX公司          | 杨楚杰              | 100003               |                     | 电子   |             | 进      |                 | 2/29/2020 10:47:43 AM |     |        |     |
|                     | 6                   | XX公司          | 曾祥兵              | 100005               |                     |      |             | 进      |                 | 2/29/2020 10:47:39 AM |     |        |     |
|                     | 7                   | XX公司          | 30022            | 10022                |                     |      |             | 进      |                 | 2/29/2020 10:47:35 AM |     |        |     |
|                     | 8                   | XX公司          | 杨楚杰              | 100003               |                     | 电子   |             | 进      |                 | 2/29/2020 10:04:41 AM |     |        |     |
|                     | 9                   | XX公司          | 杨楚杰              | 100003               |                     | 电子   |             | 进      |                 | 2/29/2020 10:03:05 AM |     |        |     |
|                     | 10                  | XX公司          | 杨楚杰              | 100003               |                     | 电子   |             | 进      |                 | 2/29/2020 9:33:02 AM  | 1   |        |     |
|                     | 11                  | XX公司          | 杨楚杰              | 100003               |                     | 电子   |             | 进      |                 | 2/29/2020 9:30:36 AM  | 1   |        |     |

8.6 job information of site personnel

Check the real-time data on the floor and off the field. For example, I want to see how many people are in the woodworking team and how many people have appeared, as shown in the figure below

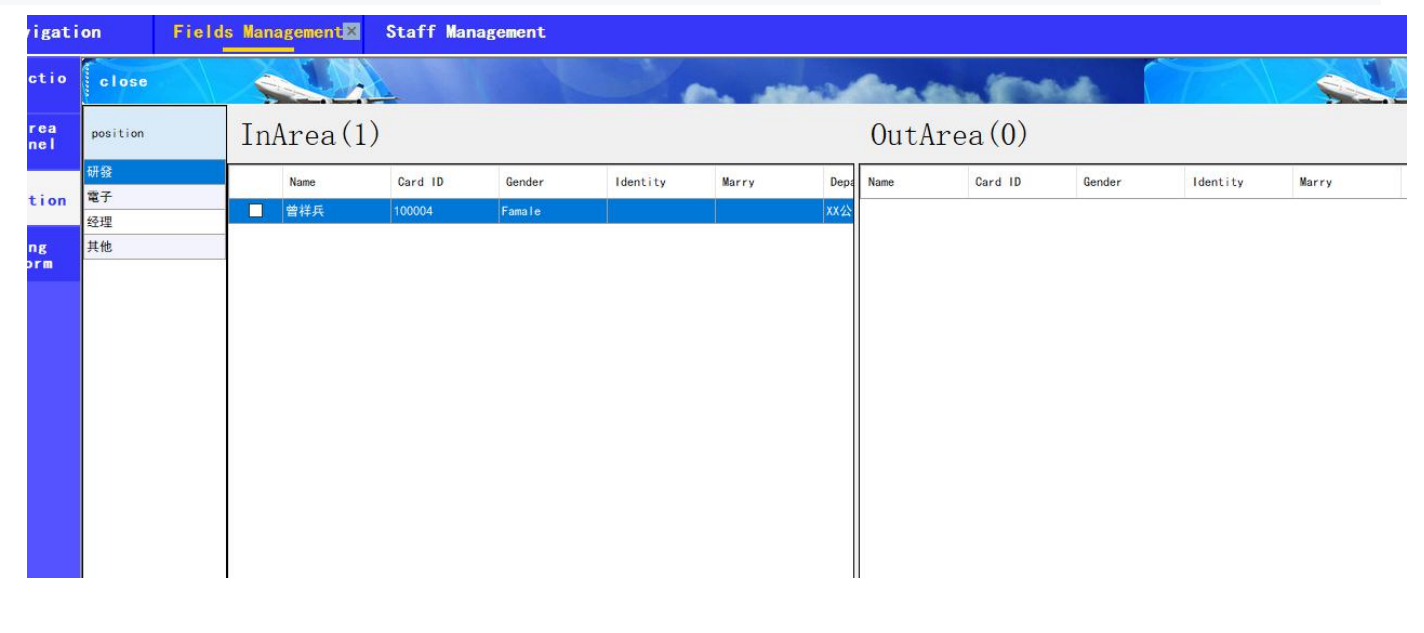

attendance

| Attendance<br>rule      | New   | <u>E</u> dit <u>D</u> el   | ete Save Ga | ncel Export                               | Quit                       | and a                                              | and the state                                            | to the dealer                                                                                                    |  |
|-------------------------|-------|----------------------------|-------------|-------------------------------------------|----------------------------|----------------------------------------------------|----------------------------------------------------------|----------------------------------------------------------------------------------------------------|--|
| Worktime<br>timespan    | Atter | ndance rule                | E           | manHour                                   | 8 days                     | 1                                                  |                                                          |                                                                                                    |  |
| Attendance<br>personnel |       | late 5<br>early 5          | is not la   | te 🗹 Lai<br>s 🖾 Lea                       | te late :<br>ave early :   | 5 Late<br>5 Late                                   | Absenteeism duri ~<br>Absenteeism duri ~                 |                                                                                                    |  |
| Check<br>attendance     |       | work 0<br>off duty         | minute, Co  | <del>as</del><br>unt as                   |                            |                                                    |                                                          |                                                                                                    |  |
| Holidays                |       | eigni<br>tin cOurt Elai    | signinTime  | Check-in th                               | recheck in is over;        | DucanducTime Sign                                  | n-off time5ign-off                                       | time is over                                                                                                    |  |
| Leave type              |       | timeQuan⊠m2<br>timeQuan⊠m2 | 13:30:00 ÷  | 13:00:00 ÷<br>18:30:00 ÷                  | 14:00:00 ↓ ✓<br>19:30:00 ↓ | 12:00:00 ÷ 12:<br>18:00:00 ÷ 18:<br>22:00:00 ÷ 21: | 30:00 ÷ 17:30:00<br>30:00 ÷ 17:30:00<br>30:00 ÷ 22:30:00 | <ul> <li>↓</li> <li>↓</li></ul> |  |
| leave                   |       | timeQuan m4                | 23:00:00 🛊  | 22:30:00                                  | 23:30:00                   | 01:00:00 🗘 00:                                     | 30:00 🗘 01:30:00                                         | 2                                                                                                    |  |
| evection                |       | Name                       | is not late | A minute's<br>leave is not<br>early leave | timeQuantum1               | timeQuantum2                                       | timeQuantum3                                             | timeQuantum4                                                                                                    |  |
|                         |       | 白班                         | 5           | 5                                         | 09:00:00-12:00:00          | 13:30:00-18:00:00                                  | 19:00:00-22:00:00                                        | 23:00:00-01:00:00                                                                                                    |  |
| Add punch               |       | 夜班1                        | 5           | 5                                         | 13:30:00-21:00:00          | 00:00:00-00:00:00                                  | 00:00:00-00:00:00                                        | 00:00:00-00:00:00                                                                                                    |  |
| and the second second   |       | 中班                         | 5           | 5                                         | 18:00:00-01:30:00          | 00:00:00-00:00:00                                  | 00:00:00-00:00:00                                        | 00:00:00-00:00:00                                                                                                    |  |
| Atrtendance             |       |                            |             |                                           |                            |                                                    |                                                          |                                                                                                    |  |
| ClockCardDe<br>tail     |       |                            |             |                                           |                            |                                                    |                                                          |                                                                                                    |  |
| Attendance<br>report    |       |                            |             |                                           |                            |                                                    |                                                          |                                                                                                    |  |
|                         |       |                            |             |                                           |                            |                                                    |                                                          |                                                                                                    |  |

A, shift

1. Set the rules of arriving late and leaving early and working overtime.

2. Set the time of working time, punch time in the beginning of the check-in time, the end of the sign back time, the start of the sign back time, the end of the sign back time, the sign back time, the end of the sign back time, the sign back time, the end of the sign back time, it is effective;

3 set a good time period, automatically calculate the working hours of a day (basic working hours)!

The left checkbox enables this time period

Attendance and scheduling

There are two ways of scheduling attendance

1) according to the weekly schedule, fix which shift to take every day, according to the weekly cycle shift in turn

| 12 人脸一账通管埋系统 | 6 V3.0.020 (b | eta) - [考蓟] | 非地]   |          |                     |        |                           |                   |                   |                   |                   | - 0 |
|--------------|---------------|-------------|-------|----------|---------------------|--------|---------------------------|-------------------|-------------------|-------------------|-------------------|-----|
| 功能导航         | 考勤            | 管理 🗙        |       |          |                     |        |                           |                   |                   |                   |                   |     |
| 考勤班次         | 新増            | 编辑          |       |          | 关闭                  |        | Contraction of the second | -                 | See Ban           | End.              | T                 |     |
| 考勤排班         |               |             |       |          | 排班列表<br>班次 <b>休</b> | i<br>息 | ◇ 刷新进次                    | 设置                |                   |                   |                   |     |
|              | 排注            | 近名称 长早3     | Ħ     |          |                     | 星期     | 班次名称                      | 时间段1              | 时间段2              | 时间段3              | 时间段4              |     |
| 考勤人员         | 排出            | 班模式 按星      | 期排班   | ~        |                     |        | 白班                        | 09:00:00-12:00:00 | 13:30:00-18:00:00 | 00:00:00-00:00:00 | 00:00:00-00:00:00 |     |
|              |               |             |       |          |                     | =      | 白班                        | 09:00:00-12:00:00 | 13:30:00-18:00:00 | 00:00:00-00:00:00 | 00:00:00-00:00:00 |     |
| 查看考勤排班       |               |             |       |          |                     | Ξ      | 白班                        | 09:00:00-12:00:00 | 13:30:00-18:00:00 | 00:00:00-00:00:00 | 00:00:00-00:00:00 |     |
| 4%           |               |             |       |          |                     | 四      | 中班                        | 18:00:00-01:30:00 | 00:00:00-00:00:00 | 00:00:00-00:00:00 | 00:00:00-00:00:00 |     |
|              |               |             |       |          |                     | 五      | 中班                        | 18:00:00-01:30:00 | 00:00:00-00:00:00 | 00:00:00-00:00:00 | 00:00:00:00:00:00 |     |
| PRH          |               |             |       |          |                     | 六      | 休息                        |                   |                   |                   |                   |     |
| 请假类型         |               |             |       |          |                     | H      | 休息                        |                   |                   |                   |                   |     |
| 请假           |               |             |       |          |                     |        |                           |                   |                   |                   |                   |     |
| 出差           | 班次详情          |             |       |          |                     |        |                           |                   |                   |                   |                   |     |
| in ct.       | 日 排           | 班名称         | 排班模式  | 排班起始     | 日期                  | 排玢     | H结束日期                     |                   |                   |                   |                   |     |
| 41           | — 长           | 早班          | 按星期排班 |          |                     |        |                           |                   |                   |                   |                   |     |
| ff F         | L K           | 白班          | 灵活排班  | 2019-10- | 01                  | 2019   | -12-13                    |                   |                   |                   |                   |     |
| 考勤打卡         |               |             |       |          |                     |        |                           |                   |                   |                   |                   |     |
| 打卡明细         |               |             |       |          |                     |        |                           |                   |                   |                   |                   |     |

- 35 -

| Navigati             | on       | Fields      | Management      | Sta       | ff Mar          | nagem | ent       | Work At | tendace 🔀         |                   |                   |              |
|----------------------|----------|-------------|-----------------|-----------|-----------------|-------|-----------|---------|-------------------|-------------------|-------------------|--------------|
| Attendance<br>rule   | New      | Edit Del    | let Serve Dat   | acel 0    | uit             |       |           | No.     | -                 | Sec. and          | the a             | 1            |
| Worktime<br>timespan |          |             |                 |           | List<br>fork Da | ay0ff | ,         | 刘新班次    | setting           | ]                 |                   |              |
|                      |          | Name 长早班    | Ŧ               |           |                 | weeks | 3         | Name    | timeQuantum1      | timeQuantum2      | timeQuantum3      | timeQuantum  |
| personnel            |          | Mode Schedi | ule by the week | $\sim$    |                 |       |           | 白班      | 09:00:00-12:00:00 | 13:30:00-18:00:00 | 19:00:00-22:00:00 | 23:00:00-01  |
| Obert                |          |             |                 |           |                 | =     |           | 白班      | 09:00:00-12:00:00 | 13:30:00-18:00:00 | 19:00:00-22:00:00 | 23:00:00-01: |
| attendance           |          |             |                 |           |                 | Ξ     |           | 白班      | 09:00:00-12:00:00 | 13:30:00-18:00:00 | 19:00:00-22:00:00 | 23:00:00-01: |
|                      |          |             |                 |           |                 | 四     |           | 中班      | 18:00:00-01:30:00 | 00:00:00-00:00:00 | 00:00:00-00:00:00 | 00:00:00-00: |
| Holidave             |          |             |                 |           |                 | 五     |           | 中班      | 18:00:00-01:30:00 | 00:00:00-00:00:00 | 00:00:00-00:00:00 | 00:00:00:00: |
| norrays              |          |             |                 |           |                 | 六     |           | DayOff  |                   |                   |                   |              |
|                      |          |             |                 |           | 4-0-            | H     |           | DayOff  |                   |                   |                   |              |
| Leave type           |          |             |                 |           |                 |       |           |         |                   |                   |                   | 1.0          |
| leave                |          |             |                 |           |                 |       |           |         |                   |                   |                   |              |
| evection             | WorkDeta | úl.         |                 |           |                 |       |           |         |                   |                   |                   |              |
|                      |          | Name        | Mode            | Mode sta  | art Data        |       | Mode End  | Data    |                   |                   |                   |              |
| Add nunch            |          | 长早班         | Schedule by     |           |                 |       |           |         |                   |                   |                   |              |
|                      |          | 长日班         | Flexible sch    | 2019-10-0 | 01              |       | 2019-12-1 | 3       |                   |                   |                   |              |
| Atrtendance          |          |             |                 |           |                 |       |           |         |                   |                   |                   |              |
| ClockCardDe<br>tail  |          |             |                 |           |                 |       |           |         |                   |                   |                   |              |
| Attendance           |          |             |                 |           |                 |       |           |         |                   |                   |                   |              |

## Set the flight, check which day of the week, select the flight information, click set!

# 2) free scheduling

IN TRAILIU

In the schedule time, according to the schedule list in turn cycle shift

| Attendance<br>rule      | New     | Edit      | Delet Save Ca        | ncel 0            | ļuit     |                  | Charles P. | -                 | Are its           | and the           |                   |  |
|-------------------------|---------|-----------|----------------------|-------------------|----------|------------------|------------|-------------------|-------------------|-------------------|-------------------|--|
| Worktime                |         |           |                      |                   | List     |                  |            |                   |                   |                   |                   |  |
| timespan                |         |           |                      |                   | Work D   | ayOff            | ~ 刷新班次     | New               | modify Dela       | ete               |                   |  |
|                         | 8       | Name      | 长白班                  |                   |          | sequence         | Name       | timeQuantum1      | timeQuantum2      | timeQuantum3      | timeQuantum4      |  |
| Attendance<br>personnel |         | Mode      | Flexible scheduling  | ~                 |          | 1                | 白班         | 09:00:00-12:00:00 | 13:30:00-18:00:00 | 19:00:00-22:00:00 | 23:00:00-01:00:00 |  |
| 011                     |         | Day-off   | No schedule, skip    | ~                 |          | 2                | 白斑         | 09:00:00-12:00:00 | 13:30:00-18:00:00 | 19:00:00-22:00:00 | 23:00:00-01:00:00 |  |
| attendance              | м       | ode start | 2019-10-01           | - m               |          | 3                | 白班         | 09:00:00-12:00:00 | 13:30:00-18:00:00 | 19:00:00-22:00:00 | 23:00:00-01:00:00 |  |
|                         |         | Mada End  | 2010-12-12           | -                 |          | 4                | 夜班1        | 13:30:00-21:00:00 | 00:00:00-00:00:00 | 00:00:00-00:00:00 | 00:00:00-00:00:00 |  |
| Holidays                |         | Mode End  | 2017-12-13           | <u> </u>          |          | 5                | 夜班1        | 13:30:00-21:00:00 | 00:00:00-00:00:00 | 00:00:00-00:00:00 | 00:00:00-00:00:00 |  |
|                         |         |           | The scheduling rules |                   |          | 6                | 夜班1        | 13:30:00-21:00:00 | 00:00:00-00:00:00 | 00:00:00-00:00:00 | 00:00:00-00:00:00 |  |
|                         |         | Circu     | 6 times DayOf 18     | days              |          | 7                | 中班         | 18:00:00-01:30:00 | 00:00:00-00:00:00 | 00:00:00-00:00:00 | 00:00:00-00:00:00 |  |
| Leave type              |         |           |                      |                   |          | 8                | 中班         | 18:00:00-01:30:00 | 00:00:00-00:00:00 | 00:00:00-00:00:00 | 00:00:00-00:00:00 |  |
|                         |         |           |                      |                   |          | 9                | 中班         | 18:00:00-01:30:00 | 00:00:00-00:00:00 | 00:00:00-00:00:00 | 00:00:00-00:00:00 |  |
| leave                   |         |           |                      |                   |          |                  |            |                   |                   |                   |                   |  |
|                         |         |           |                      |                   |          |                  |            |                   |                   |                   |                   |  |
| evection                | WorkDet | ail       |                      |                   |          |                  |            |                   |                   |                   |                   |  |
|                         | Ľ_      | Name      | Mode                 | Mode sta          | art Data | Mode En          | d Data     | 1                 |                   |                   |                   |  |
| Add punch               |         | 长早班       | Schedule by          | Sector Contractor | 201      | Personal Control | 3.24       |                   |                   |                   |                   |  |
|                         |         | 长白班       | Flexible sch         | 2019-10-          | 01       | 2019-12-         | -13        | ,                 |                   |                   |                   |  |
|                         |         |           |                      |                   |          |                  |            |                   |                   |                   |                   |  |
| trtendance              |         |           |                      |                   |          |                  |            |                   |                   |                   |                   |  |
| LookCardDe              |         |           |                      |                   |          |                  |            |                   |                   |                   |                   |  |
| tail                    |         |           |                      |                   |          |                  |            |                   |                   |                   |                   |  |
|                         |         |           |                      |                   |          |                  |            |                   |                   |                   |                   |  |
| Attendance<br>report    |         |           |                      |                   |          |                  |            |                   |                   |                   |                   |  |
|                         |         |           |                      |                   |          |                  |            |                   |                   |                   |                   |  |

Set up shifts,

1) check the shift, can be modified, delete operations

2) select a good flight, click "add", then add a new flight

| Attendance<br>rule      | <u>N</u> ew Edit Del | et Cano          | el Quit     | 1               |            | See. | -                 | Anna                 | too a             | 7                 |  |
|-------------------------|----------------------|------------------|-------------|-----------------|------------|------|-------------------|----------------------|-------------------|-------------------|--|
| Worktime<br>timespan    |                      |                  |             | st<br>rk DavOff | ~          | 副新班次 | New               | modify De            | ete               |                   |  |
|                         | Name 长白斑             | ŧ                |             | sequ            | ence       | Name | timeQuantum1      | timeQuantum2         | timeQuantum3      | timeQuantum4      |  |
| Attendance<br>personnel | Mode Flexit          | ole scheduling   | - I         |                 |            | 白斑   | 09:00:00-12:00:00 | 13:30:00-18:00:00    | 19:00:00-22:00:00 | 23:00:00-01:00:00 |  |
| Check                   | Day-off No sch       | nedule, skip     | ~           | 2               |            | 白班   | 09:00:00-12:00:00 | 13:30:00-18:00:00    | 19:00:00-22:00:00 | 23:00:00-01:00:00 |  |
| attendance              | Mode start 2019-1    | 0-01             | -           | 3               |            | 白班   | 09:00:00-12:00:00 | 13:30:00-18:00:00    | 19:00:00-22:00:00 | 23:00:00-01:00:00 |  |
|                         | Mode End 2019-1      | 2-13             | <b>i</b>    | 4               |            | 夜班1  | 13:30:00-21:00:00 | 00:00:00-00:00:00    | 00:00:00-00:00:00 | 00:00:00-00:00:00 |  |
| Holidays                | 1000 210 2017        |                  |             | 5               |            | 夜班1  | 13:30:00-21:00:00 | 00:00:00:00:00:00:00 | 00:00:00-00:00:00 | 00:00:00-00:00:00 |  |
|                         | The                  | scheduling rules |             | 6               |            | 夜班1  | 13:30:00-21:00:00 | 00:00:00:00:00:00:00 | 00:00:00-00:00:00 | 00:00:00-00:00:00 |  |
| The second second       | Circu 6              | times DayOf 18   | days        | 7               |            | 中班   | 18:00:00-01:30:00 | 00:00:00:00-00:00:00 | 00:00:00-00:00:00 | 00:00:00-00:00:00 |  |
| Leave type              |                      |                  |             | 8               |            | 中班   | 18:00:00-01:30:00 | 00:00:00-00:00:00    | 00:00:00-00:00:00 | 00:00:00-00:00:00 |  |
|                         |                      |                  |             | 9               |            | 中班   | 18:00:00-01:30:00 | 00:00:00:00-00:00:00 | 00:00:00-00:00:00 | 00:00:00-00:00:00 |  |
| leave                   | *                    |                  | Ľ           | <u>.</u>        |            |      |                   |                      | 2                 | <i></i>           |  |
| 0.02270-0.0223          | W. I.D. to 11        |                  |             |                 |            |      |                   |                      |                   |                   |  |
| evection                | Name Name            | Mode M           | ode start [ | Data            | Mode End I | Data |                   |                      |                   |                   |  |
|                         | 日 长早班                | Schedule by      | oue scare a | bucu            | mode chu i | bucu |                   |                      |                   |                   |  |
| Add punch               | □ 长白班                | Flexible sch 20  | 19-10-01    |                 | 2019-12-13 |      |                   |                      |                   |                   |  |
|                         |                      |                  |             |                 |            |      |                   |                      |                   |                   |  |
| Atrtendance             |                      |                  |             |                 |            |      |                   |                      |                   |                   |  |
| ClockCardDe<br>tail     |                      |                  |             |                 |            |      |                   |                      |                   |                   |  |
| Attendance              |                      |                  |             |                 |            |      |                   |                      |                   |                   |  |

Set up attendance personnel

Follow the steps below one at a time

Add -- select shift -- click the arrow -- select good shift -- ok

Set the batch of personnel is the work mode

| Navigatio              | n          | Fields                     | Management | Staff M  | anagement    | Work Att   | endace 🛛   |             |       |               |            |                             |
|------------------------|------------|----------------------------|------------|----------|--------------|------------|------------|-------------|-------|---------------|------------|-----------------------------|
| ttendance<br>rule      | New        | Delete Q                   |            | 1        | No. N        |            | P. 18      | -           | -     | (made         |            |                             |
| Worktime<br>timespan   | nar<br>der | ie<br>Dar <mark>ali</mark> | job numb   | er       | job placemer | nt v se    | erach      |             |       |               |            |                             |
| ttendance<br>bersonnel | L          | XX公司                       |            | 🚽 设置考勤人  | 员            |            |            |             |       |               |            |                             |
| Check<br>ttendance     |            |                            | 0          | departme | all          | -          |            | 1(05527)    |       |               |            | C                           |
|                        |            |                            |            | Name     | Card ID      | Department | Position ^ | uer (00031) | Name  | Card ID       | Department | Rumber of perso<br>Position |
| lolidays               | 人员列        | 表                          |            | 芳100     | 100          | XX公司       |            | >>>         | 30003 | 10003         | XX公司       |                             |
|                        |            | name                       | job        | 21000    | 1000         | XX公司       |            |             | 38802 | 10002         | XX公司       |                             |
| ave type               | -          | 老                          | 1001       | 晏振乾      | 10000        | XX公司       | 研發         | >           | 30001 | 10001         | XX公司       |                             |
|                        |            | 30002                      | 10002      | 王同学      | 1000000042   |            |            |             |       | 1 Sector Case |            |                             |
| leave                  |            | 30002                      | 10002      | 晏振坤      | 100001       | XX公司       | 研發         |             |       |               |            |                             |
|                        |            | 30065                      | 10065      | 杨楚杰      | 100002       | XX公司       |            |             |       |               |            |                             |
| vection                |            | 30023                      | 10023      | 杨楚杰      | 100003       | XX公司       | 電子         |             |       |               |            |                             |
|                        |            | 30012                      | 10012      | 曾祥兵      | 100004       | XX公司       | 研發         | <           |       |               |            |                             |
| d punch                |            | 晏振坤                        | 100001     | 曾祥兵      | 100005       | XX公司       |            |             |       |               |            |                             |
| a panen                |            | 芳100                       | 100        | 30004    | 10004        | XX公司       |            |             |       |               |            |                             |
|                        |            |                            | 10         | 30005    | 10005        | XX公司       |            |             |       |               |            |                             |
| tendance               |            |                            | 1          | 30006    | 10006        | XX公司       |            |             |       |               |            |                             |
| 10 10                  |            | 30070                      | 10070      | 30007    | 10007        | XX公司       |            |             |       |               |            |                             |
| tail                   |            | 华                          | 1007       | 30008    | 10008        | XX公司       |            |             |       |               |            |                             |
|                        |            | 30067                      | 10067      | <        |              | · ·· -     | >          |             | <     |               |            | >                           |
| tendance               |            | 30066                      | 10066      |          |              |            |            |             |       |               |            |                             |
| report                 |            | 杨楚杰                        | 100003     |          | Attend       | Mode长早班    | ~ s        | ave exi     | t     |               |            |                             |
|                        |            |                            | 100000040  |          |              | 10 A       |            |             |       |               |            |                             |

Check the attendance schedule

Click to select personnel, you can see the designated person's scheduling information! If you do not choose, you will see the scheduling information of all attendance personnel

Leave, leave type, holiday, business trip, replacement card Add information directly

Clock in

Select good equipment, pull the equipment attendance identification record.Note: only the identification record of the attendance staff will be pulled in!

X symbol of the device identification, indicating that the device is not online!

| ion F    | ields Manage | ment Staf      | f Management | Work /    | lttendace 🛛 🛛 |           |         |   |   |
|----------|--------------|----------------|--------------|-----------|---------------|-----------|---------|---|---|
| 记录埋取     | ort di occ   |                |              |           | m             | and the   | A SHALL | - | M |
| 人脸识别设备94 | 人脸识别设备169    | ,<br>人脸识别设备112 | 人脸识别设备214    | 人脸识别设备205 | 人脸识别设备149     | 人脸识别设备106 |         |   |   |
| name     | jobNum       | dearpment IP   | sign         | InTime    |               |           |         |   |   |

#### 

| 功能导航        | 考勤管理 🗙                                                           | 设备管理    | 人员管理                |         |                      |  |  |  |  |
|-------------|------------------------------------------------------------------|---------|---------------------|---------|----------------------|--|--|--|--|
| 考勤班次        | 导出 关闭                                                            | <u></u> | 2                   |         | m. marther the total |  |  |  |  |
| 考勤排班        | 姓名 進择 清除选择<br>时间范围 2020-03-07 15:39:22 ■▼ 2020-03-13 15:39:22 ■▼ |         |                     |         |                      |  |  |  |  |
| 考勤人员        | 搜索 考勤方式 ◉ 全部 ○ 正常 ○ 补卡                                           |         |                     |         |                      |  |  |  |  |
| 查看考勤排班<br>表 |                                                                  |         |                     |         |                      |  |  |  |  |
| 节假日         | 一 州々 丁巳                                                          | . ±8/11 | 签列时间                | 老화순국    |                      |  |  |  |  |
|             | 杨楚杰 1000                                                         |         | 2020-03-10 15:38:22 | 考勤万氏 正常 |                      |  |  |  |  |
| 请假类型        | 杨楚杰 1000                                                         | 03 XX公司 | 2020-03-10 15:38:19 | 正常      |                      |  |  |  |  |
| 请假          | 杨楚杰 1000                                                         | 03 XX公司 | 2020-03-10 15:38:14 | 正常      |                      |  |  |  |  |
| 出差          |                                                                  |         |                     |         |                      |  |  |  |  |
| 补卡          |                                                                  |         |                     |         |                      |  |  |  |  |
| 考勤打卡        |                                                                  |         |                     |         |                      |  |  |  |  |

Check attendance report

After the report is generated, click search to view the attendance report information of the personnel, which can be filtered according to the conditions, and the report records can be exported

| 生成报表                                  | 导出 🍋                              |                                 |                                                     |                | 1   | -     | and the | - Ann. 100       | A.A. | 1    |        |               |
|---------------------------------------|-----------------------------------|---------------------------------|-----------------------------------------------------|----------------|-----|-------|---------|------------------|------|------|--------|---------------|
| 考勤日报表 🖬                               | 助用报表                              | Station & Second Street         |                                                     |                |     | 100 A |         | A. 20020-04. 190 |      |      | ~      | Station & Sec |
| 部门 [ <sup>1</sup><br>时间范围 [2<br>筛选 [[ | 青选择<br>1020-03   □.▼<br>□ 迟到 □ 早退 | ✓ 姓名<br>] — 2020-03<br>□ 旷工□ 未刷 | □<br>□<br>□<br>□<br>□<br>□<br>□<br>□<br>□<br>□<br>□ | 选择 清<br>差 []加班 | 除   | 搜索    |         |                  |      |      |        |               |
| 考勤日报表                                 |                                   |                                 |                                                     |                |     |       |         |                  |      |      |        |               |
| 部门                                    | 姓名                                | 工号                              | 日期                                                  | 周              | 艮时长 | 请假次数  | 请假时长    | 出差次数             | 出差时长 | 旷工次数 | 旷工时长   | 补卡            |
| XX公司                                  | 30065                             | 10065                           | 2020-03-23                                          | 星期一            |     |       |         |                  |      |      |        |               |
| XX公司                                  | 30065                             | 10065                           | 2020-03-24                                          | 星期二            |     |       |         |                  |      |      |        |               |
| XX公司                                  | 30065                             | 10065                           | 2020-03-25                                          | 星期三            |     |       |         |                  |      |      |        |               |
| XX公司                                  | 30065                             | 10065                           | 2020-03-26                                          | 星期四            |     |       |         |                  |      |      |        |               |
| XX公司                                  | 30065                             | 10065                           | 2020-03-27                                          | 星期五            |     |       | S       |                  |      |      |        |               |
| XX公司                                  | 30065                             | 10065                           | 2020-03-28                                          | 星期六            |     |       |         |                  |      |      |        |               |
| XX公司                                  | 30065                             | 10065                           | 2020-03-29                                          | 星期日            |     |       |         |                  |      |      |        |               |
| XX公司                                  | 30065                             | 10065                           | 2020-03-30                                          | 星期一            |     |       |         |                  |      |      |        |               |
| XX公司                                  | 30065                             | 10065                           | 2020-03-31                                          | 星期二            |     |       |         |                  |      |      |        |               |
| XX公司                                  | 30023                             | 10023                           | 2020-03-01                                          | 星期日            |     |       |         |                  |      |      |        |               |
| XX公司                                  | 30023                             | 10023                           | 2020-03-02                                          | 星期一            | 1   |       |         |                  |      | 2    | 07时30分 |               |
| XX公司                                  | 30023                             | 10023                           | 2020-03-03                                          | 星期二            |     |       |         |                  |      | 2    | 07时30分 |               |
| XX公司                                  | 30023                             | 10023                           | 2020-03-04                                          | 星期三            |     |       |         |                  |      | 2    | 07时30分 |               |
| XX公司                                  | 30023                             | 10023                           | 2020-03-05                                          | 星期四            |     |       |         |                  |      |      |        |               |
| XX公司                                  | 30023                             | 10023                           | 2020-03-06                                          | 星期五            |     |       |         |                  |      |      |        |               |
| XX公司                                  | 30023                             | 10023                           | 2020-03-07                                          | 星期六            |     |       |         |                  |      |      |        |               |
| XX公司                                  | 30023                             | 10023                           | 2020-03-08                                          | 星期日            |     |       |         |                  |      |      |        |               |
| XX公司                                  | 30023                             | 10023                           | 2020-03-09                                          | 星期一            |     |       |         |                  |      | 2    | 07时30分 |               |

8.8 visitors

1. Install the id card reader driver

2. Insert id card reader

# Or,

Connect the visitor's dual screen device

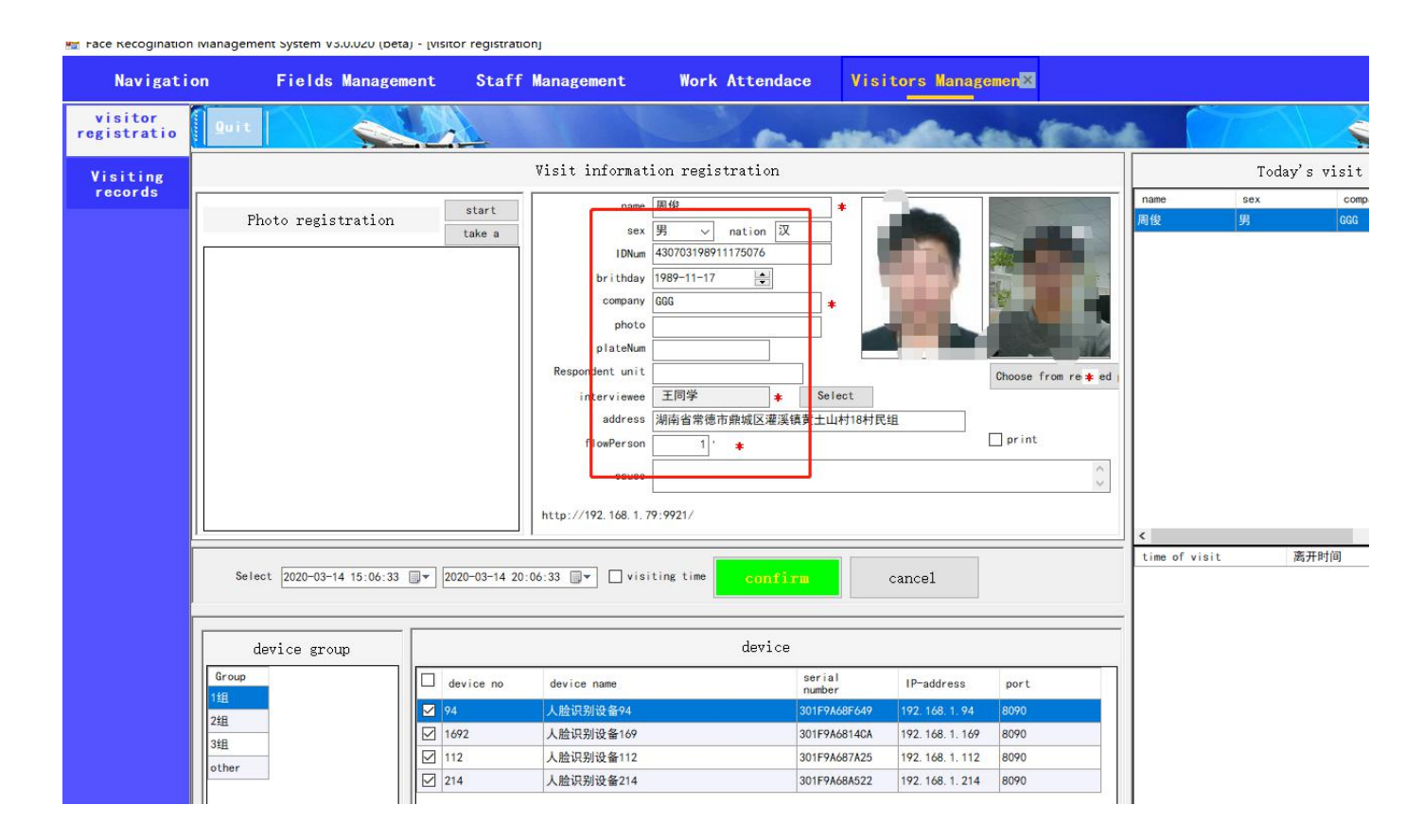

After connecting the id card reader (or double-screen visitor device), the id card will be sensed and the software will obtain the id card information

5 select the time of visit, select the authorized equipment group, click authorized access,!That is, the visitor has been authorized

6. If you do not have an id card, you can take photos with the camera or select photos locally. The authorization method is the same as above

7. The authorization can print the receipt. Check "print the receipt after authorization"